# Les Aventuriers du Bout du Monde *La revue des clubs Microcam* Rampe de Lancement numéro 132 – 30/05/2018

# À la découverte de OneDrive.

Les services Internet et le programme OneDrive sur iPad sous iOS 11.

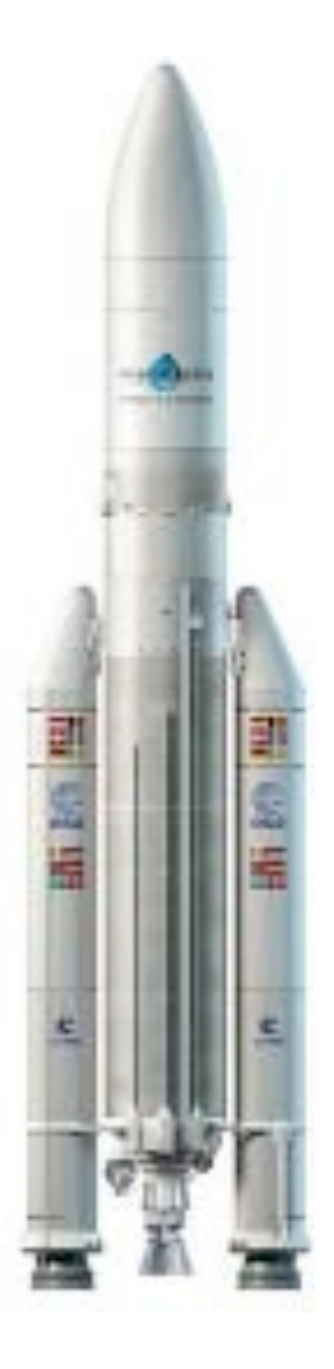

### Les ABM

#### Les Aventuriers du Bout du Monde

Le journal des clubs Microcam Clubs de micro-informatique du Crédit Agricole, Association loi 1901. © Copyright *Les ABM* Dépôt légal 641 Rennes ISSN 0295-938

Microcam06 –

Microcam -

Communautés Numériques www.conum.fr

**Directeur de la publication :** Yves-Roger Cornil

Numéro réalisé par : Yves Roger Cornil

Logiciels et matériels utilisés : Microsoft Word 2016, Microsoft PowerPoint 2016, OneDrive sur différents appareils iOS, iOS 11, QuickTime Player, Graphic Converter 10, etc.

*La plupart des logiciels cités est des marques déposées de leurs éditeurs respectifs.* 

Site Internet : <a href="http://www.cornil.com/onedrive/">http://www.cornil.com/onedrive/</a>

Avec cette Rampe de Lancement 132 c'est la quatrième Rampe consacrée à OneDrive. Ce document est dédié à OneDrive sur iPad sous iOS 11 et il est basé sur l'atelier OneDrive du Cilac de mai 2018, mais avec de nombreux suppléments.

A bientôt et bonne lecture

Yves Cornil

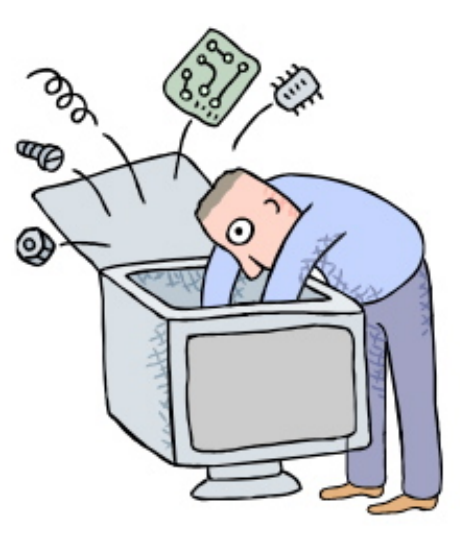

# Microsoft<sup>©</sup> OneDrive sur iPad.

Dossier réalisé par Yves Roger Cornil

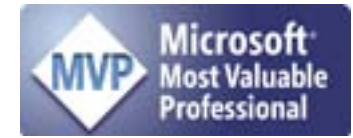

www.cornil.com

https://yvescornil.wordpress.com

https://www.facebook.com/yves.cornil

| Nuage, vous avez dit nuage ?<br>Nuage, en anglais cloud.<br><i>Quelques nuages informatiques.</i><br>OneDrive c'est le nuage de Microsoft.                                                                                                    | 6                   | 6<br>6<br>6                                                                                                    |
|----------------------------------------------------------------------------------------------------|---------------------|----------------------------------------------------------------------------------------------------|
| <b>Utilisation de OneDrive sans inscription préalable.</b><br>Accès à un de mes espaces OneDrive depuis Safari.                                                                                                    | 7                   | 7                                                                                                    |
| <b>Inscription au service OneDrive en mai 2018.</b><br>Inscription pour créer le compte OneDrive.<br>Inscription depuis Safari depuis un iPad.<br>Inscription depuis l'application OneDrive depuis un iPad.<br>Autre alternative pour télécharger l'application OneDrive sur l'iPad depuis Safari.                                                                                                    | 12                  | 12<br>12<br>14<br>18                                                                                           |
| Utilisation de OneDrive sur l'iPad.Lancement de l'application OneDrive sur iPad.Affichage des fichiers et dossiers.Outils de OneDrive.Créer un dossier.Ajouter des photos dans un dossier existant.Partager un dossier contenant des photos.Partager un dossier contenant des photos.Partager un dossier uniquement en consultation.Coller le lien dans votre application de messagerie favorite.Si vous aviez un abonnement Premium vous pourriez limiter la durée de validité du lien du porRéception d'un message sur l'iPad informant du partage d'un dossier.Affichage du dossier partagé sur l'iPad via Safari.Informations sur une photo.Affichage dus album photos depuis un dossier depuis l'application OneDrive sur iPad.Affichage d'un album photos.Affichage d'un album photos.Affichage d'un album photos.Affichage d'un album photos.Affichage d'un album photos.Affichage d'un album photos.Affichage d'un album photos.Affichage d'un album photos.Affichage d'un album photos.Affichage d'un album photos.Affichage d'un album photos.Affichage d'un album photos partagé.Que peut faire votre correspondant qui a reçu le lien sur son iPad ?Tri des dossiers et fichiers.Supprimer un dossier.Renommer un dossier sur l'iPad. | <b>19</b><br>artage | 19<br>20<br>23<br>25<br>25<br>26<br>26<br>26<br>29<br>30<br>30<br>32<br>32<br>33<br>34<br>35<br>38<br>39<br>40 |
| Rendre disponible un fichier ou un dossier hors connexion.<br>Rendre disponible un fichier hors connexion.<br><i>Accéder aux fichiers hors connexion.</i><br>Rendre disponible un dossier hors connexion.<br>Supprimer l'accès en mode hors connexion.                                                                                                    | 41                  | 41<br><i>41</i><br>42<br>43                                                                                    |
| Utilisez une version gratuite de Microsoft Office pour iPad grâce<br>votre compte OneDrive<br>Achat et installation d'une application Microsoft Office sur l'iPad.<br>Premier lancement de PowerPoint et connexion à votre OneDrive.<br><i>Comment reconnaître une version gratuite ou complète d'une application Microsoft Office ?</i>                                                                                                    | à<br>44             | 44<br>45<br><i>46</i>                                                                                          |
| <b>Conversion d'un document Word vers Pages depuis OneDrive su iPad.</b><br>Ouvrir dans une autre application.                                                                                                    | ır<br>47            | 47                                                                                                    |
| Conversion d'un document Word en PDF et transfert dans iBook iPad.                                                                                                    | ร รเ<br>49          | ır                                                                                                    |

### Nuage, vous avez dit nuage ?

### Nuage, en anglais cloud.

Cloud (nuage en français) c'est la possibilité de stocker et de partager des données dans un espace disque virtuel sur Internet.

#### Quelques nuages informatiques.

- iCloud et iCloud Drive : Apple ;
- OneDrive (précédemment SkyDrive) : Microsoft ;
- Google Drive : Google ;
- Dropbox ;
- hubiC le nuage par OVH fait à Roubaix (abandonné par OVH) ;
- etc.

### **OneDrive c'est le nuage de Microsoft.**

OneDrive permet le stockage et partage de données :

- Documents Microsoft Office, Photos, musiques, documents PDF, vidéos en différents formats...
- Utilisation gratuite des applications Microsoft Office, depuis un navigateur Internet ou depuis un appareil iOS < 10,1 pouces.
- Synchronisation automatique de certains dossiers entre plusieurs appareils.
- Travail collaboratif avec les applications Microsoft Office.
- Fonctionne sur Mac, iPad, iPhone, iPod touch, PC, appareils Androïd (non testé).
- 5 Go gratuits.

L'utilisation de OneDrive nécessite l'inscription préalable au service avec un identifiant, une adresse de messagerie active et un mot de passe.

L'inscription se fait à partir d'un navigateur depuis un Mac, un PC ou un appareil iOS.

L'accès à votre OneDrive se fait depuis un navigateur et/ou une application OneDrive sous les systèmes d'exploitation macOS, iOS, Windows, sous Androïd (non utilisé pour ce document).

Stocker et partager des données (images, vidéos, documents Microsoft Office, etc.) :

- accessibles depuis plusieurs applications et depuis plusieurs appareils (macOS, iOS, Windows).

L'accès aux données peut se faire directement (par ouvrir et enregistrer pour les applications Microsoft Office) sur OneDrive ou indirectement (en passant par un stockage intermédiaire, dossier téléchargement, par exemple).

Accès directs au One Drive :

Depuis les app. Microsoft Office sur macOS et iOS

One Drive permet le partage de documents et le travail en commun sur des documents Microsoft Office.

# Utilisation de OneDrive sans inscription préalable.

Dans mon site Internet (<u>www.cornil.com</u>) je publie des informations techniques, surtout orientées vers les environnements macOS (le système d'exploitation des ordinateurs Macintosh) et iOS (le système d'exploitation des iPad, iPhone et iPod touch).

- On y trouvera notamment des liens vers des sites internet dédiés à Microsoft Office, à iWork, Facebook, ainsi que les présentations que je fais au Cilac (club informatique autour des technologies Apple) qui sont partagés dans un espace OneDrive.
- Avant d'entrer dans l'utilisation détaillée de OneDrive je vous propose un petit détour vers mon site Internet.

### Accès à un de mes espaces OneDrive depuis Safari.

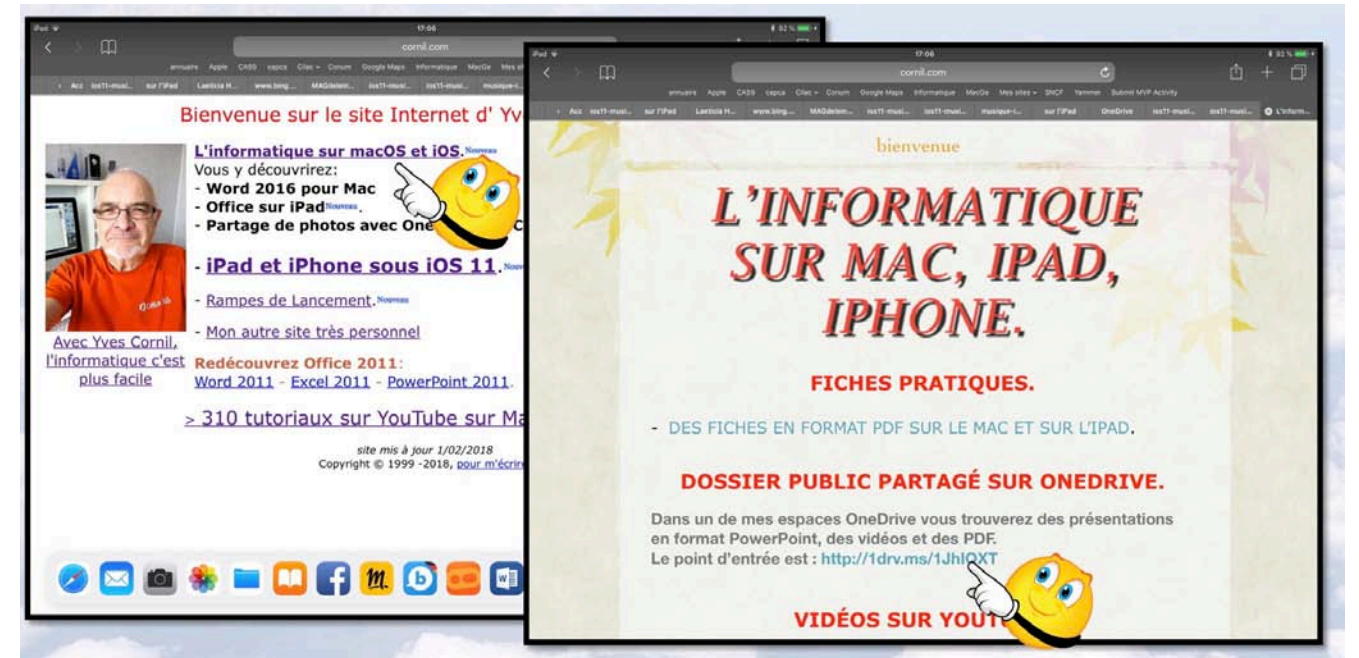

*Connexion sur le site Internet <u>www.cornil.com</u>, puis on suit un lien vers une page informatique qui comprend de nombreux liens, dont un line vers un de mes espaces OneDrive.* 

### http://1drv.ms/1JhIQXT

|                                                          |                                                 | 17:06                                                               |                            | \$ 92 % 💷 •                         |
|----------------------------------------------------------|-------------------------------------------------|---------------------------------------------------------------------|----------------------------|-------------------------------------|
| < > m                                                    | <b>≜</b> 0                                      | nedrive.live.com                                                    |                            | ů + Ď                               |
| annuaire As                                              | ole CA59 capca Cilac + Conum Google Ma          | ps Informatique MacGe Messites - SNCF                               | Yammer Submit MVP Activity |                                     |
| Acc los11-musl sur l'iPad Laeth                          | a H www.bing MAGdelein los11-mi                 | usi ios11-musi musique-I, sur l'iPad                                | OneDrive los11-mus         | il Ios11-musl 🔕 Public              |
| III OneDrive                                             |                                                 |                                                                     | <b>e</b>                   | ? 🔗                                 |
| Sélectionner des éléments 🛓 Téléchar                     | er                                              |                                                                     |                            | IF Ther ∽ ⊞ ①                       |
| Partagés » Public                                        |                                                 |                                                                     |                            |                                     |
| aniho)                                                   |                                                 |                                                                     |                            | 1000.00                             |
| a <sup>a</sup> 111 a <sup>a</sup>                        | 11 d <sup>A</sup> 1 d                           | R 1 8 <sup>A</sup> 67                                               | st <sup>a</sup> e          | R <sup>A</sup>                      |
| ABM-pdf Excel 20<br>11 avr. 2015 4 juni 20               | 1 Excel pour iP:<br>5 13 nov 2014               | C × pratiques                                                       | 28 janv                    | icloud-icloud drive-2017<br>28 jans |
|                                                          | Nous avor                                       | ns une application à cet effet !                                    |                            | In sec. Sec.                        |
| a <sup>p</sup> ar a <sup>p</sup>                         | Sauvegarde<br>A Aces hors                       | rz automatiquement vos photos<br>connexion aux fichiers et dossiers | AR 1                       | R 11                                |
| ios9-iPad-iPhone-iOS9 ios10-iPad-iPho<br>28 janx 28 janx | ne-IOS10 iOS11 Valued Numéritez<br>19 sept 2013 | vos tickets, documents et<br>ples-matieres<br>b janv                | OneDrive-2017<br>20 jani   | Pages-201801<br>21 janu             |
|                                                          | Téléci                                          | nargez l'application                                                |                            |                                     |
|                                                          |                                                 | Owner Lapplication                                                  |                            |                                     |

Pour l'instant on ignore l'application OneDrive sur iPad.

| iPad ᅙ                            |                                              |                                     | 17:50                                |                                          |                                                           | * 98 % 📻 +                       |
|-----------------------------------|----------------------------------------------|-------------------------------------|--------------------------------------|------------------------------------------|-----------------------------------------------------------|----------------------------------|
| $\langle \rangle$ m               |                                              |                                     | 🔒 onedrive.live.com                  |                                          | 5                                                         |                                  |
|                                   | annuaire Apple CA59                          | capca Cilac <del>-</del> Conum      | Google Maps Informatique I           | MacGe Mes sites - SNCF Y                 | ammer Submit MVP Activity                                 |                                  |
| Lae www.bing MA                   | Gdelein ios11-musi i                         | os11-musi musique-i                 | sur l'iPad OneDrive                  | ios11-musi ios11-musi                    | . ios11-musi musique                                      | -i ios11-musi 😵 Public           |
| III OneDrive                      |                                              |                                     |                                      |                                          | <b>e</b> ‡                                                | ?                                |
| Sélectionner des éléme            | nts 🚽 Télécharger                            |                                     |                                      |                                          |                                                           | ↓F Trier ∨ ⊞ ①                   |
| Partagés > Public                 |                                              |                                     |                                      |                                          |                                                           |                                  |
| R <sup>R</sup> 139                | x <sup>8</sup> 11                            | R <sup>R</sup> 1                    | <b>д</b> Р 8                         | R <sup>R</sup> 67                        | R <sup>R</sup> 4                                          | و مم                             |
| ABM-pdf                           | Excel 2011                                   | Excel pour iPad                     | Facebook-2017                        | fiches-pratiques                         | icloud-2017                                               | icloud-icloud drive-2017         |
| ios9-iPad-iPhone-iOS9<br>28 janv. | AQ 37<br>ios10-iPad-iPhone-iOS10<br>28 janv. | 13102.2014                          | 20 jain.                             | effice-tables-matieres<br>28 janv.       | ev jain.<br>R <sup>R</sup> 3<br>OneDrive-2017<br>28 janv. | Reges-201801<br>21 janv.         |
| R <sup>R</sup> 14<br>photos       | R <sup>R</sup> 3<br>PowerPoint 2008          | R <sup>R</sup> 5<br>PowerPoint 2010 | R <sup>R</sup> 22<br>PowerPoint 2011 | R <sup>P</sup> 2<br>PowerPoint pour iPad | R <sup>R</sup> 3<br>PowerPoint pour iPhone                | R <sup>Q</sup> 101<br>rampes-pdf |

Vue du dossier Public.

| iPad 🗢                                            |                                                                                                    | 17:07                      |                                                                                                    |                           | \$ 92 % 🥅 <del>/</del>                                                                                                    |
|---------------------------------------------------|----------------------------------------------------------------------------------------------------|----------------------------|----------------------------------------------------------------------------------------------------|---------------------------|----------------------------------------------------------------------------------------------------|
| $\prec$ > $\square$                               |                                                                                                    | 🔒 onedrive.live.com        |                                                                                                    | C                         | <u> </u>                                                                                                    |
| annuaire Apple (                                  | CA59 capca Cilac <del>v</del> Conum                                                                                                    | Google Maps Informatique I | MacGe Mes sites 🗸 SNCF                                                                                                    | ammer Submit MVP Activity |                                                                                                    |
| ı Acc ios11-musi sur l'iPad Laeticia H            | www.bing MAGdelein                                                                                                    | ios11-musi ios11-musi      | musique-i sur l'iPad                                                                                                    | OneDrive ios11-musi.      | ios11-musi 🛞 OneDrive                                                                                                    |
| III OneDrive                                      |                                                                                                    |                            |                                                                                                    | <b>e</b> 🌣                | ?                                                                                                    |
| Sélectionner des éléments 🚽 Télécharger           |                                                                                                    |                            |                                                                                                    |                           | $\downarrow = \text{Trier} \lor  \boxplus  \textcircled{0}$                                                                                                    |
| Partagés > Public > iOS11                         |                                                                                                    |                            |                                                                                                    |                           |                                                                                                    |
| atelier-iOS-11122017-et FP67-partace-lienOnel     | Construction of the second second sec | ios11-achats-apos-ipad     | Aberer ifted et Pfone du Clas<br>Par Yeas Const<br>Aberer envietentes en fette<br>de 2. de 2. de 3.<br>est<br>ios 11-achats-apps-ipad | ios11-achats-apps-ipho    | Action field st: (Hone du Clate<br>Par Yose Coroll<br>Matter and and an anti-<br>matter and anti-<br>matter and anti-<br>matter and anti-<br>anti-<br>anti- |
| A <sup>R</sup> 9 déc. 2017 A <sup>R</sup> 20 avr. | ۶ <sup>8</sup> 28 janv.                                                                                                    | ۶ <sup>8</sup> 25 mars     | ۶ <sup>8</sup> 25 mars                                                                                                    | g <sup>Q</sup> 17 mars    | g <sup>R</sup> 17 mars                                                                                                    |

Le dossier iOS11 contient un dossier ios11-musique, et d'autres fichiers.

| iPad ᅙ                                                                                                    |                                                      | 17:07                                      | _                                                                                                    |                                              | * 92 % 📖 +                                   |
|----------------------------------------------------------------------------------------------------|------------------------------------------------------|--------------------------------------------|----------------------------------------------------------------------------------------------------|----------------------------------------------|----------------------------------------------|
| < > []                                                                                                    |                                                      | a onedrive.live.com                        |                                                                                                    | C                                            | Ú + Ú                                        |
| annuaire Apple                                                                                                    | CA59 capca Cilac <del>v</del> Conum G                | oogle Maps Informatique Mac                | cGe Mes sites → SNCF Yar                                                                                                    | nmer Submit MVP Activity                     |                                              |
| ı Acc ios11-musi sur l'iPad Laeticia H                                                                                                    | . www.bing MAGdelein                                 | ios11-musi ios11-musi                      | musique-i sur l'iPad                                                                                                    | OneDrive ios11-musi.                         | . ios11-musi 🛞 ios11-m                       |
| III OneDrive                                                                                                    |                                                      |                                            |                                                                                                    | <b>e</b> 🔅                                   | ?                                            |
| Sélectionner des éléments 🚽 Télécharger                                                                                                    |                                                      |                                            |                                                                                                    |                                              | ↓= Trier ∨ ⊞ ①                               |
| Partagés > Public > iOS11 > ios11                                                                                                    | -musique                                             |                                            |                                                                                                    |                                              |                                              |
|                                                                                                    |                                                      |                                            | P                                                                                                    |                                              | P                                            |
| FP17-itunes-obtenirlesp fp63-oubli code iPho<br>ج <sup>و</sup> 15 avr. ج <sup>6</sup> 15 avr.                                                                                                    | ne FP66-statuts bibliotheq<br>x <sup>R</sup> 15 avr. | musique-iPad.pdf<br>x <sup>R</sup> 15 avr. | musique-iPad.pptx<br>R <sup>R</sup> 15 avr.                                                                                                    | musique-iPhone.pdf<br>ب <sup>ور</sup> 9 avr. | musique-iPhone.pptx<br>x <sup>R</sup> 9 avr. |
| Access Biol of Phone do Cold<br>the Team Color<br>Team Color<br>Access and the Access and the Access<br>Access and the Access and the Access<br>Access and the Access and the Access<br>Access and the Access and the Access<br>Access and the Access and the Access<br>Access and the Access and the Access and the Access<br>Access and the Access and the Acces |                                                      |                                            |                                                                                                    |                                              |                                              |
| musique-iPhone-sv.pptx<br>$s^{R}$ 9 avr.                                                                                                    |                                                      |                                            |                                                                                                    |                                              |                                              |
|                                                                                                    |                                                      |                                            | Telepi Jawkie<br>Mitteratuus<br>Mitteratuus<br>Mitt | b)                                           |                                              |
| P 3:10 x <sup>2</sup> 9 avr.<br>■ 3:10 x <sup>2</sup> 9 avr.<br>■<br>■<br>■<br>■<br>■<br>■<br>■<br>■<br>■<br>■                                                                                                    | Pliss x <sup>0</sup> 15 avr.                         | Musique-App<br>▷ 6:14                      | Voir les autres albums de l'artiste                                                                                                    |                                              |                                              |

Le dossier ios11-musique contient des présentations PowerPoint, des PDF et de vidéos.

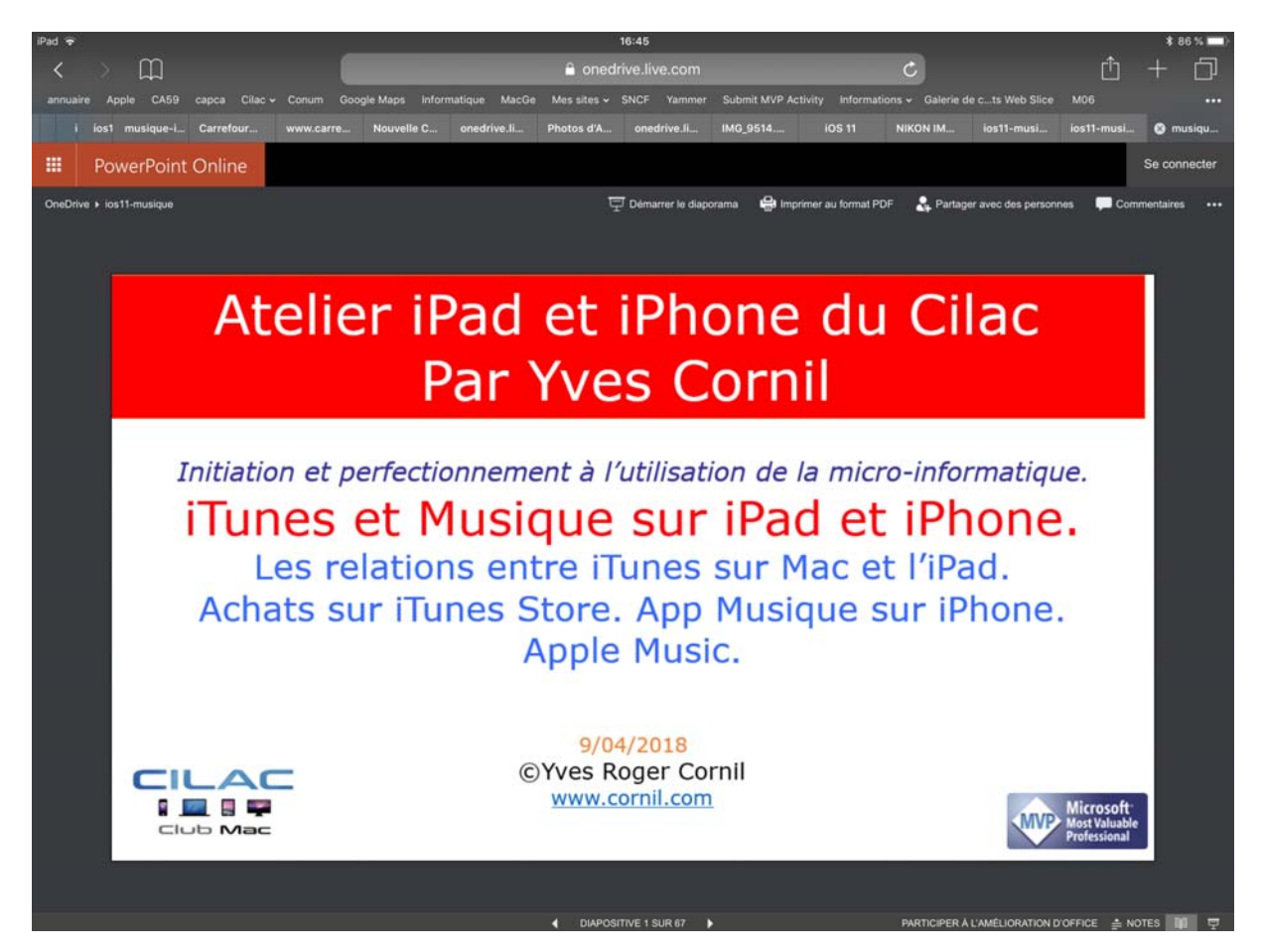

Si vous touchez une présentation PowerPoint cela provoquera le lancement de PowerPoint Online ; vous pourrez dérouler la présentation, à votre vitesse en balayant l'écran de droite à gauche.

# **DIAPOSITIVE 1 SUR 67**

*Vous pouvez aussi vous déplacer d'une diapositive à une autre en touchant les petits triangles depuis la barre d'outils située en bas de l'écran.* 

# PARTICIPER À L'AMÉLIORATION D'OFFICE 🚔 NOTES 🗐 🖵

En touchant Notes vous pourrez afficher les notes de la présentation.

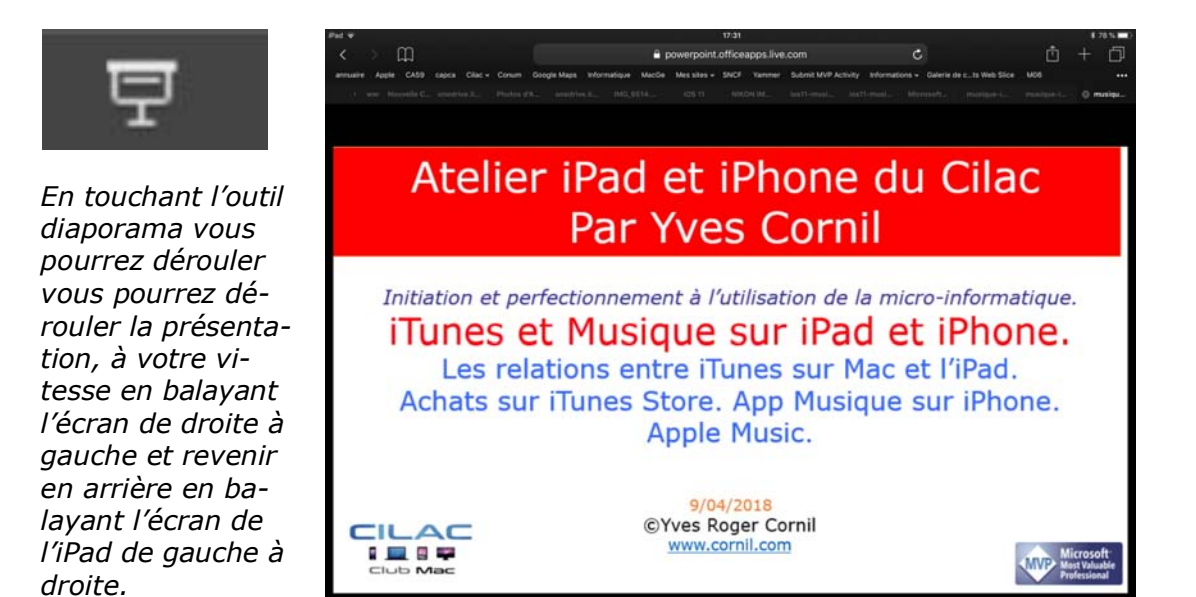

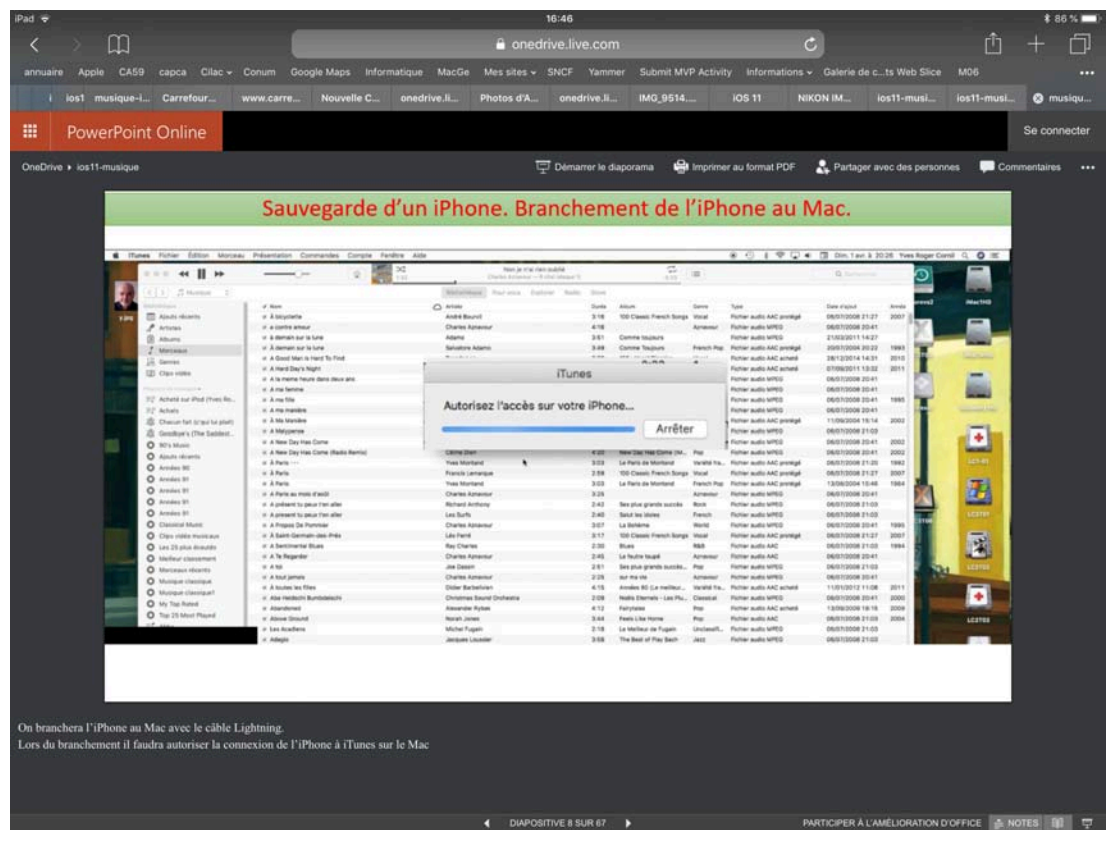

Rampe de Lancement numéro 132 - Microsoft OneDrive sur iPad

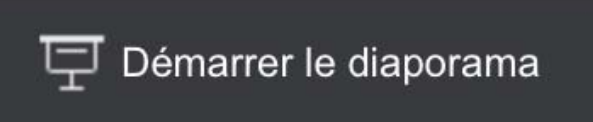

lmprimer au format PDF

*Vous pouvez de démarrer le diaporama et imprimer au format PDF en utilisant les outils de la barre située en haut.* 

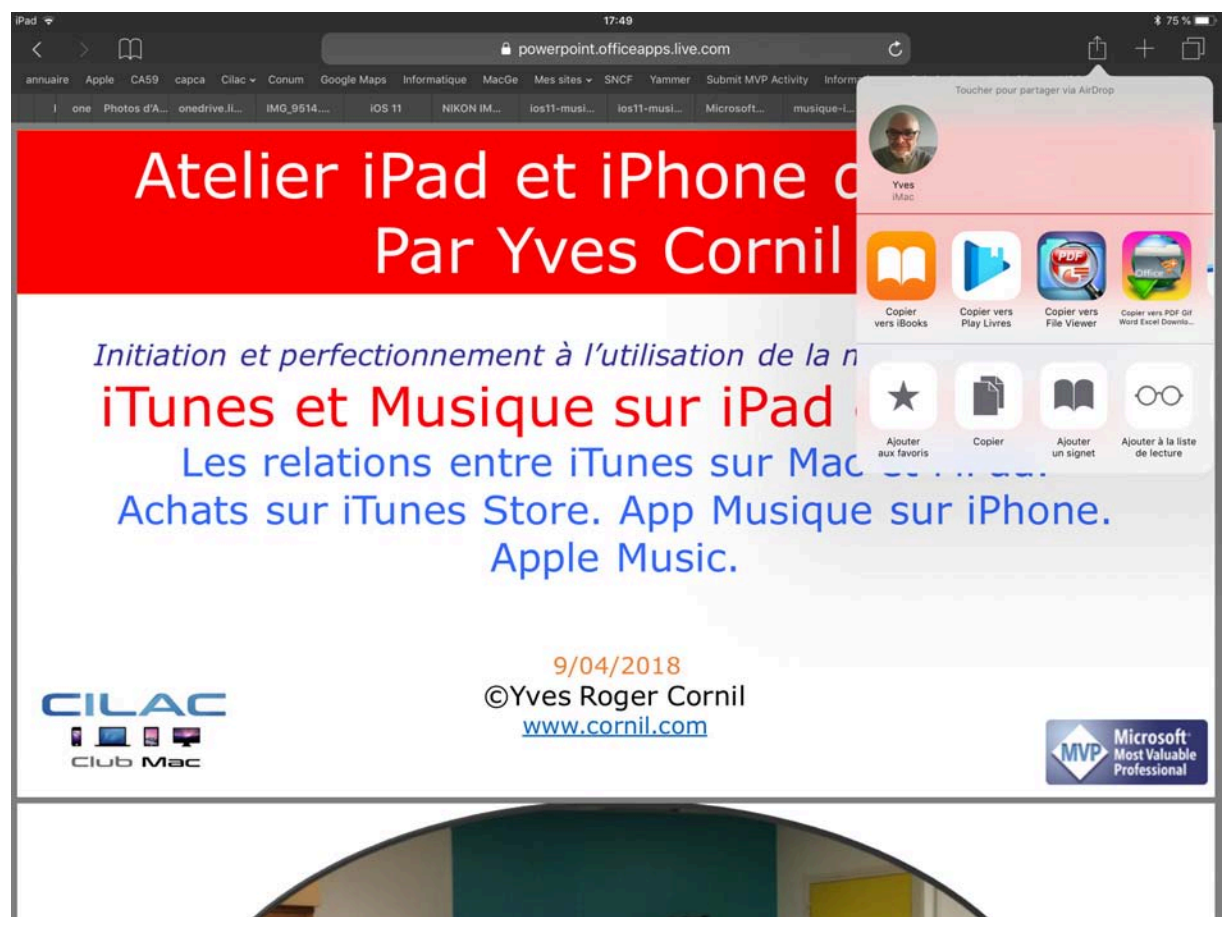

Vous pouvez imprimer le PDF ou l'envoyer vers iBooks.

### Inscription au service OneDrive en mai 2018.

Au fil des années j'ai testé les inscriptions aux différentes versions depuis un Mac ; dans le cadre de mes activités au sein du Cilac j'ai ouvert un nouveau compte depuis un iPad Pro sous iOS 11.

> L'interface d'inscription sur un autre appareil sera semblable, sur un appareil iOS on touchera l'écran, sur un Mac ou un PC (non tactile) on cliquera (pour les puristes).

### Inscription pour créer le compte OneDrive.

#### Inscription depuis Safari depuis un iPad.

L'adresse pour accéder au service OneDrive est http://onedrive.live.com

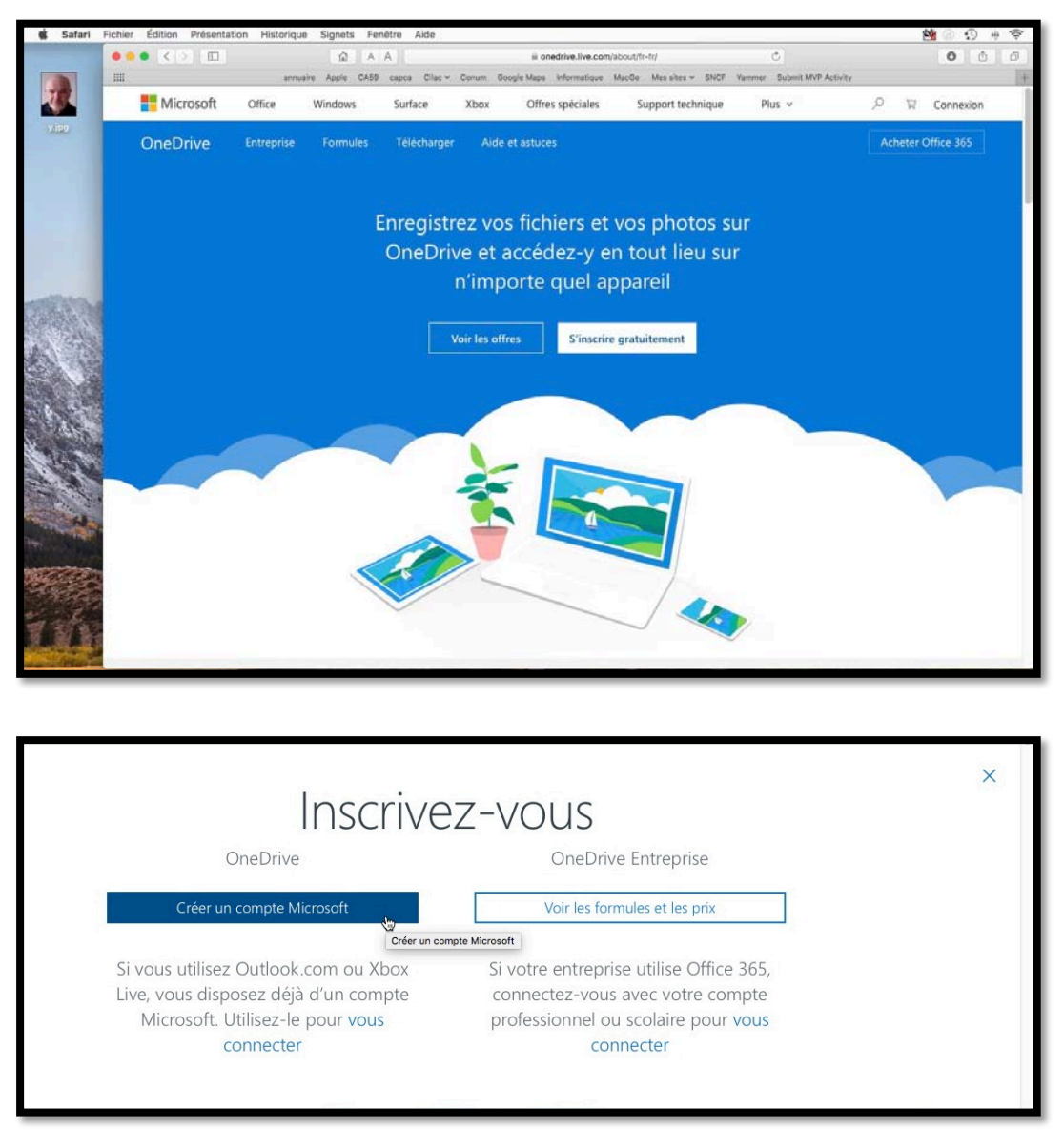

Touchez le bouton créer un compte Microsoft.

- Pour utiliser le service OneDrive vous devez vous inscrire avec un identifiant (que l'on appelait Windows Live ID dans le passé, maintenant compte Microsoft).
- > Si vous n'avez pas de compte Microsoft, touchez le bouton s'inscrire gratuitement.

Vous pouvez utiliser comme identifiant une adresse Hotmail, Messenger, Xbox Live ou une adresse personnelle active. Vous pouvez aussi obtenir ici une adresse Outlook si vous ne voulez pas utiliser votre adresse habituelle.

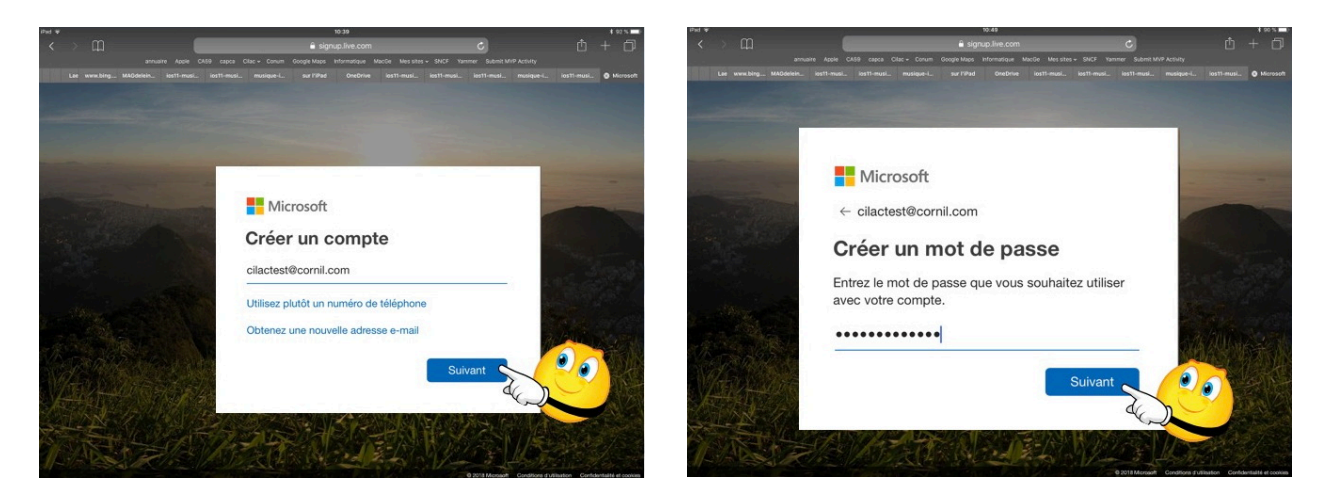

Entrez une adresse électronique valide, puis saisissez un mot de passe qui sera associé à ce compte.

> Saisissez ensuite une date de naissance.

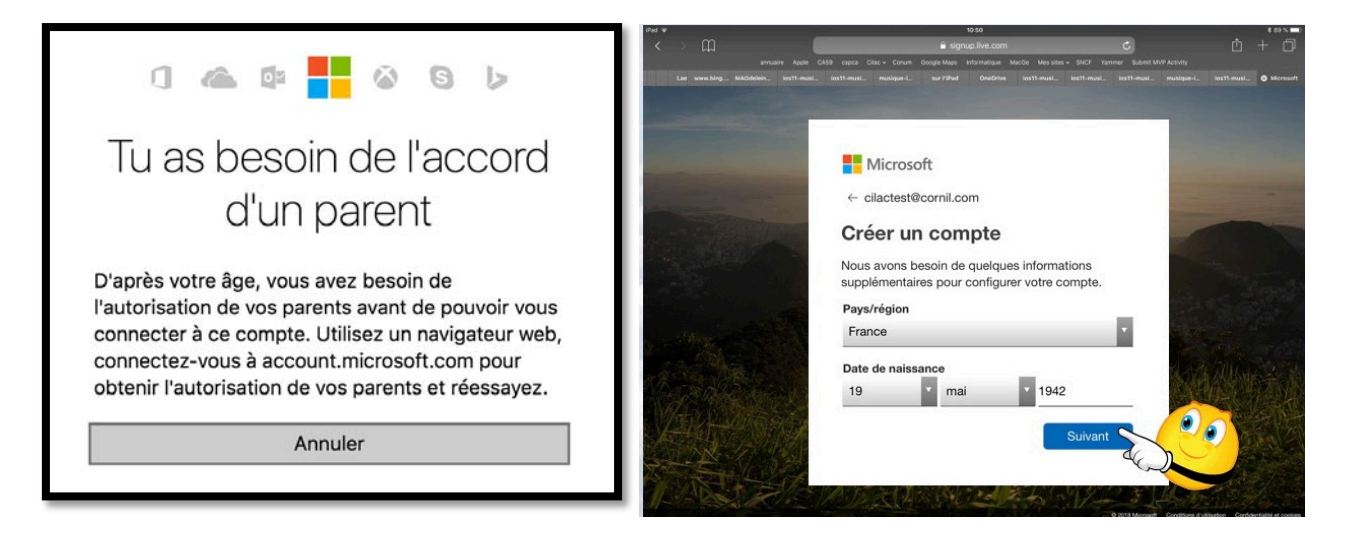

Depuis peu il y a un contrôle sur l'âge.

### Inscription depuis l'application OneDrive depuis un iPad.

Pour utiliser OneDrive sur les appareils iOS il est conseillé d'utiliser l'application OneDrive à télécharger depuis l'App Store.

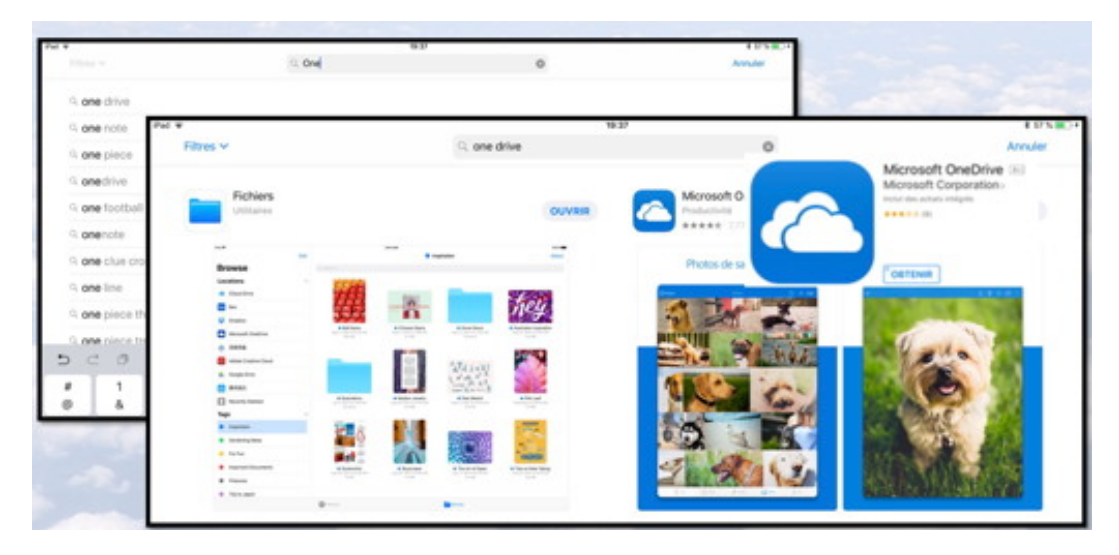

Recherchez l'application onedrive et touchez le bouton **obtenir**.

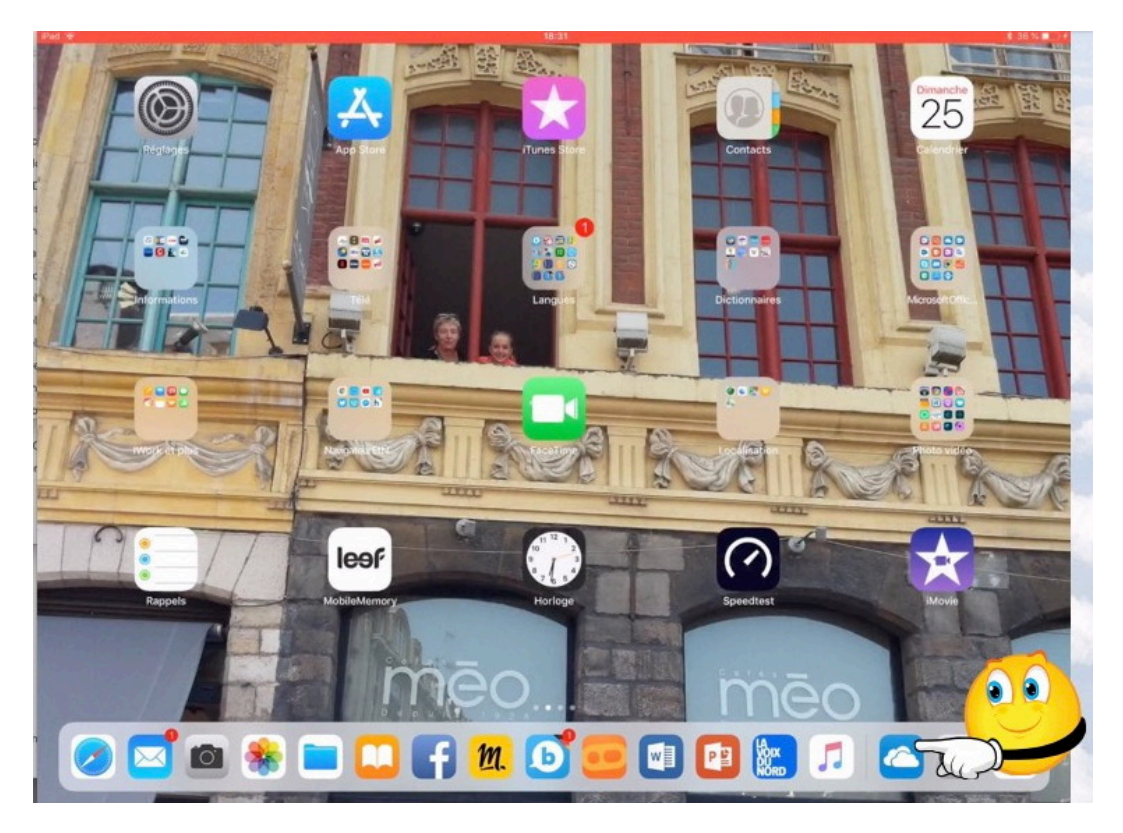

L'application OneDrive étant installée, touchez son icône (un nuage).

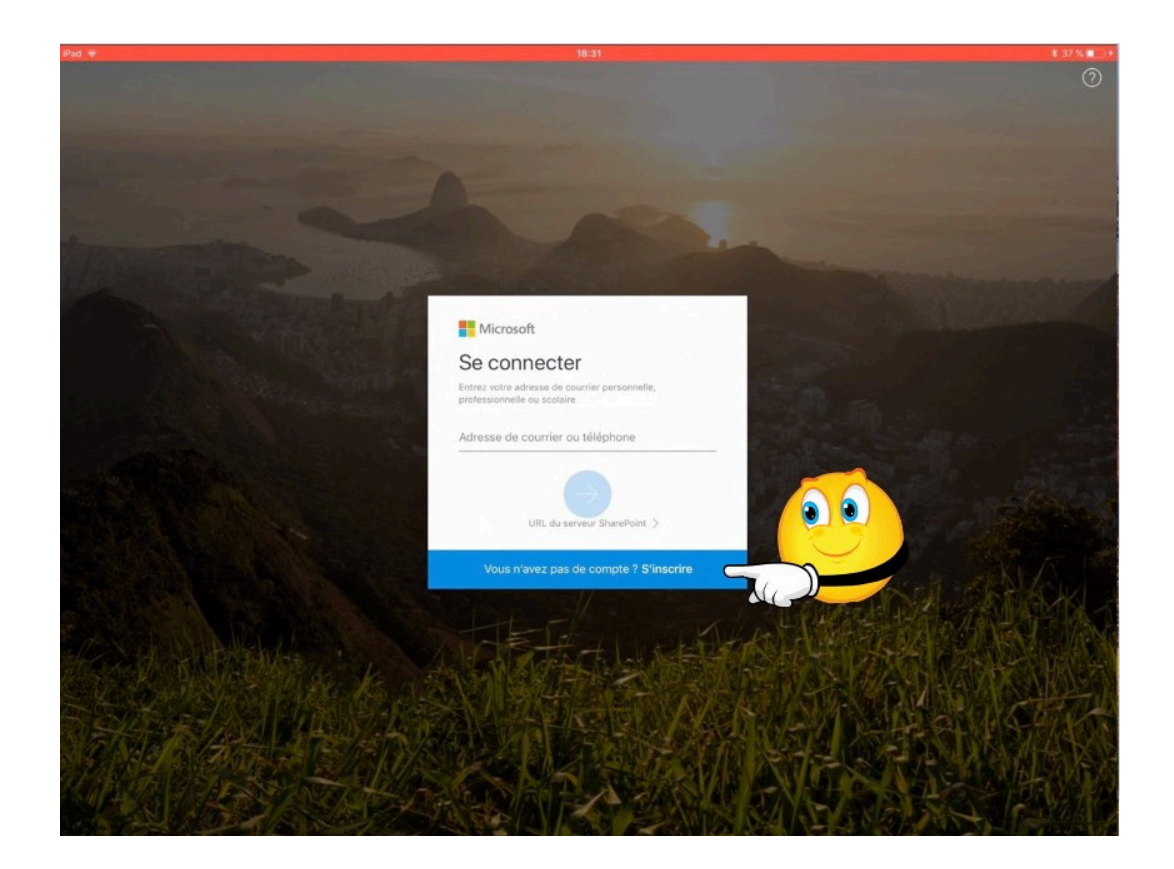

# Vous n'avez pas de compte ? S'inscrire

Touchez le bandeau bleu.

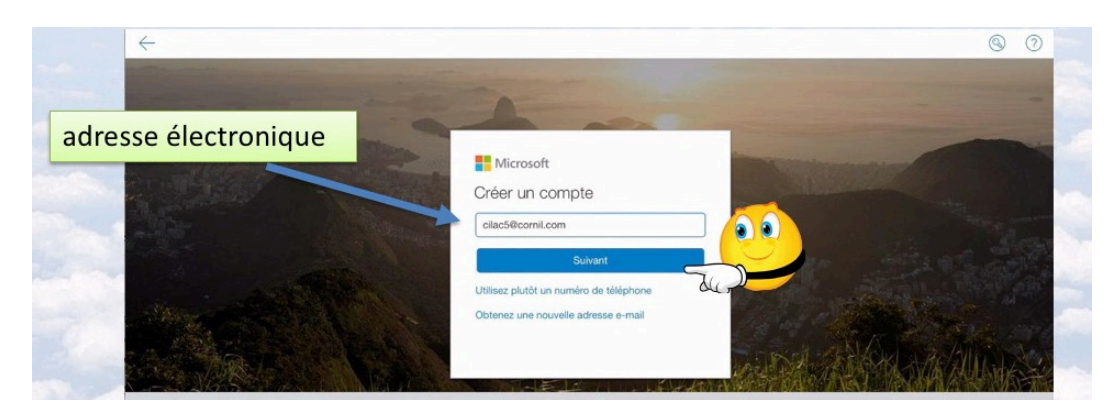

Entrez l'adresse électronique (ou une de vos adresses électroniques) puis touchez suivant.

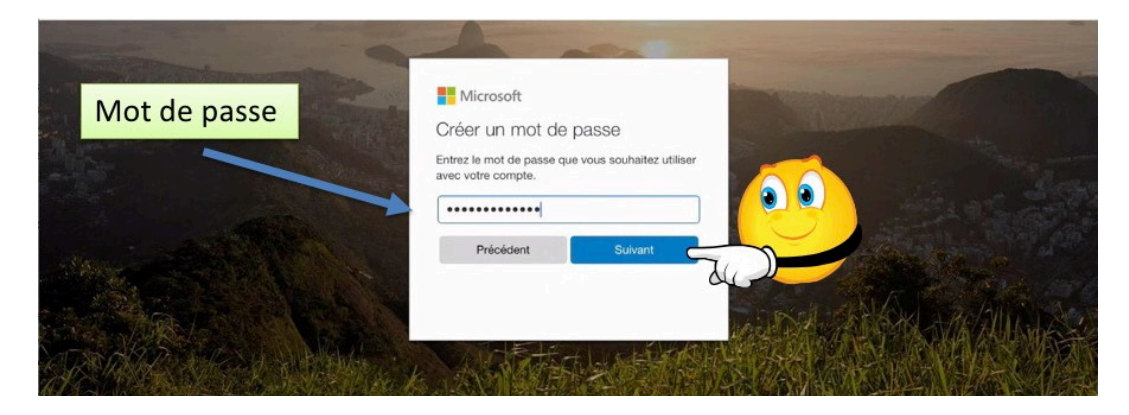

Les Aventuriers du Bout du Monde la revue des clubs Microcam

#### Choisissez un mot de passe et touchez le bouton suivant.

|                       | Créer un compt                                                                   | e                                           |                          |
|-----------------------|----------------------------------------------------------------------------------|---------------------------------------------|--------------------------|
| and the second second |                                                                                  | 0                                           |                          |
|                       | Nous avons besoin de q<br>supplémentaires avant o<br>utiliser cette application. | uelques informations<br>ue vous ne puissiez | Concession of the second |
| A and                 | Pays/région<br>France                                                            |                                             |                          |
|                       | Date de naissance<br>Jour Mois                                                   | Année                                       |                          |
|                       | Précédent                                                                        | Suivant                                     |                          |

Pour créer le compte choisissez un pays dans le menu Pays/région, entrez une date de naissance puis touchez le bouton suivant.

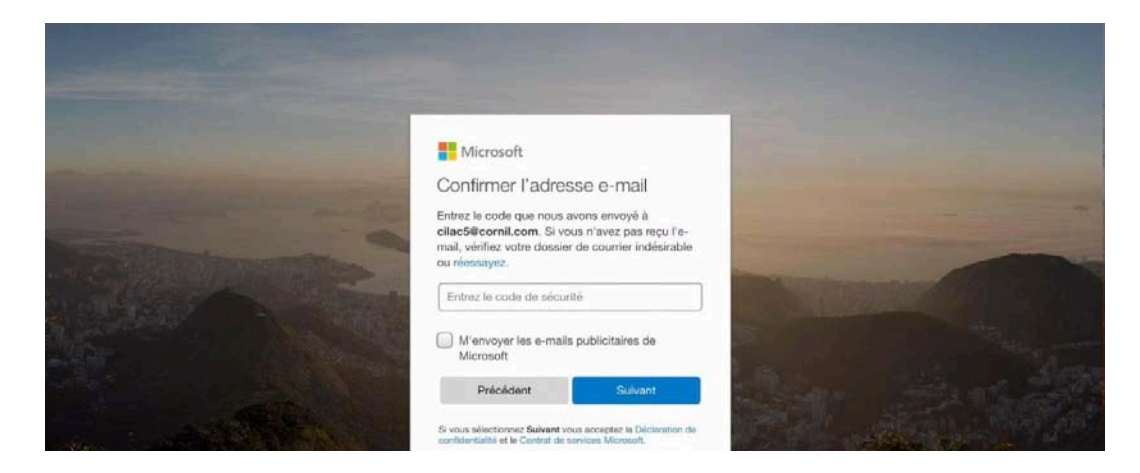

Pour utiliser le service OneDrive il vous faudra confirmer l'adresse de messagerie que vous avez utilisé comme identifiant ; à cet effet Microsoft vous enverra un message contenant un code qu'il vous faudra rentrer.

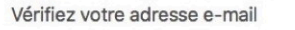

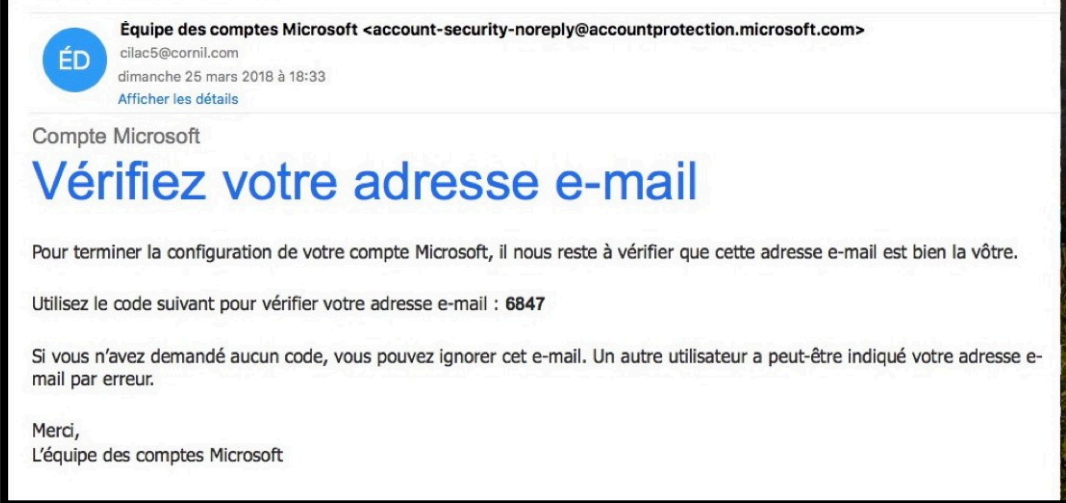

Le code de sécurité a été reçu, notez-le ou copiez-le.

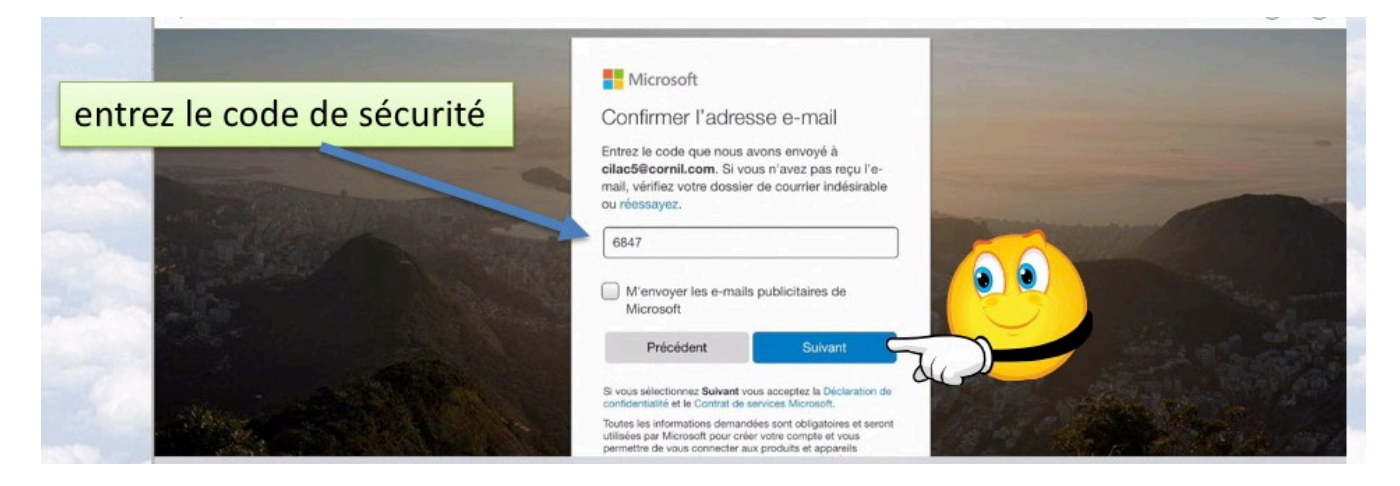

Saisissez le code de sécurité puis touchez suivant.

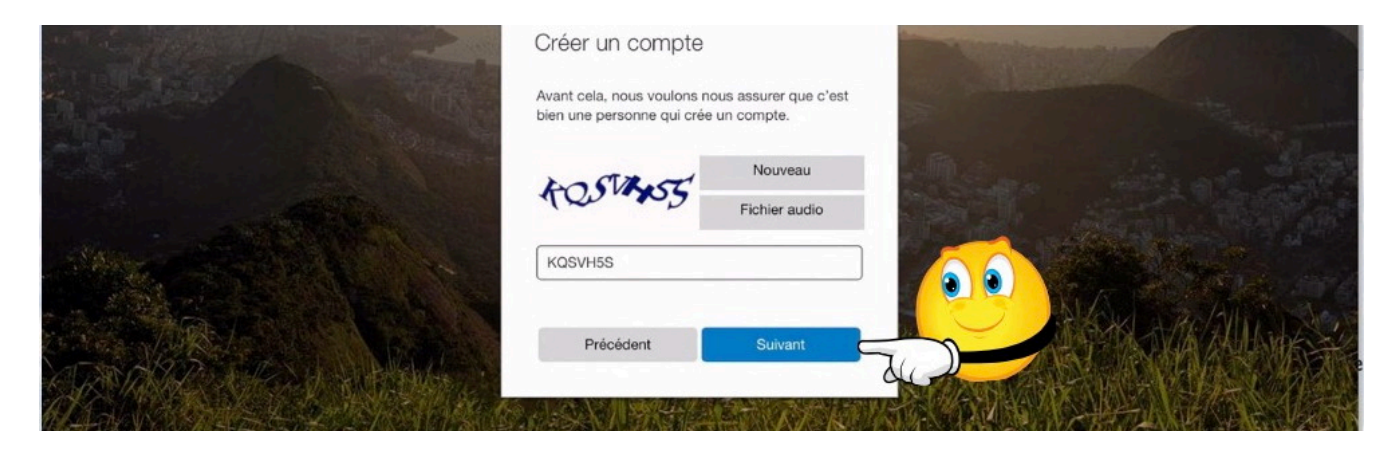

Saisissez les caractères cabalistiques qui s'affichent puis touchez suivant.

| Pad 🗢 |                |            | 22:32<br>Fichiers<br>Personnel |         |         | + 9 |
|-------|----------------|------------|--------------------------------|---------|---------|-----|
| -     | Name           |            | Date                           | Size    | Sharing | ⊞   |
|       | Documents      |            | Hier                           | Zéro ko |         | 1   |
|       | Images         |            | Hier                           | Zéro ko |         |     |
| 10    | Pièces jointes |            | Hier                           | Zéro ko |         | 1   |
|       |                |            |                                |         |         |     |
|       | Fichiers       | (L) Récent | g <sup>Q</sup> Partagé         | Photos  | R MH    |     |

Le compte OneDrive a été créé avec 3 dossiers (documents, images et pièces jointes).

### Autre alternative pour télécharger l'application OneDrive sur l'iPad depuis Safari.

Quand vous suivez un lien depuis Safari sur iPad vers un espace OneDrive un message s'affiche vous recommandant d'utiliser l'application OneDrive au lieu de passer par le navigateur.

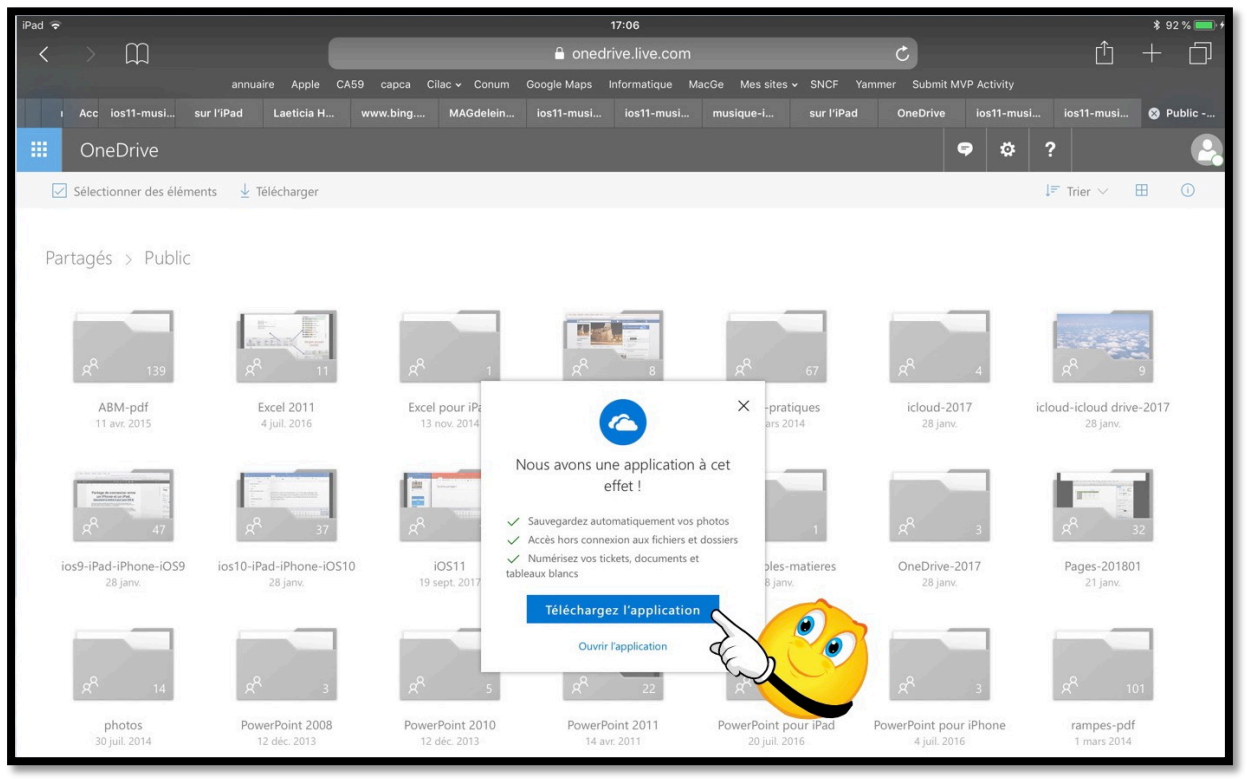

La boîte de dialogue vous propose de télécharger l'application.

| ari 👻<br>ujourd'hui | 11:34                                                                 | * 80 %     |
|---------------------|-----------------------------------------------------------------------|------------|
|                     | Microsoft OneDrive<br>Microsoft Corporation<br>OBTENIR<br>4,5 * * * * | ٢          |
| Nouveautés          | 1.1-1                                                                 | Historique |

Le bouton télécharger l'application amène à l'App Store.

Rampe de Lancement numéro 132 - Microsoft OneDrive sur iPad

# Utilisation de l'application OneDrive sur l'iPad.

### Lancement de l'application OneDrive sur iPad.

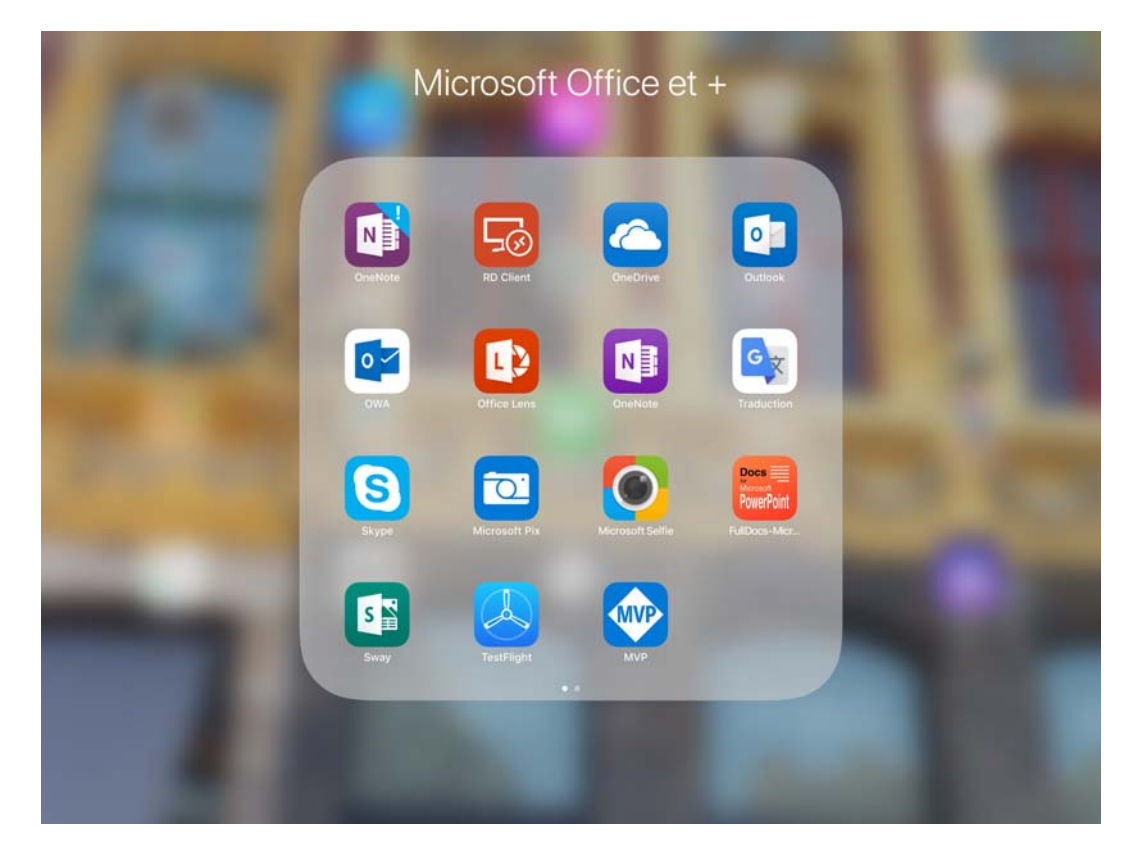

Pour lancer l'application OneDrive je touche son icône, ici depuis le dossier Microsoft Office et +.

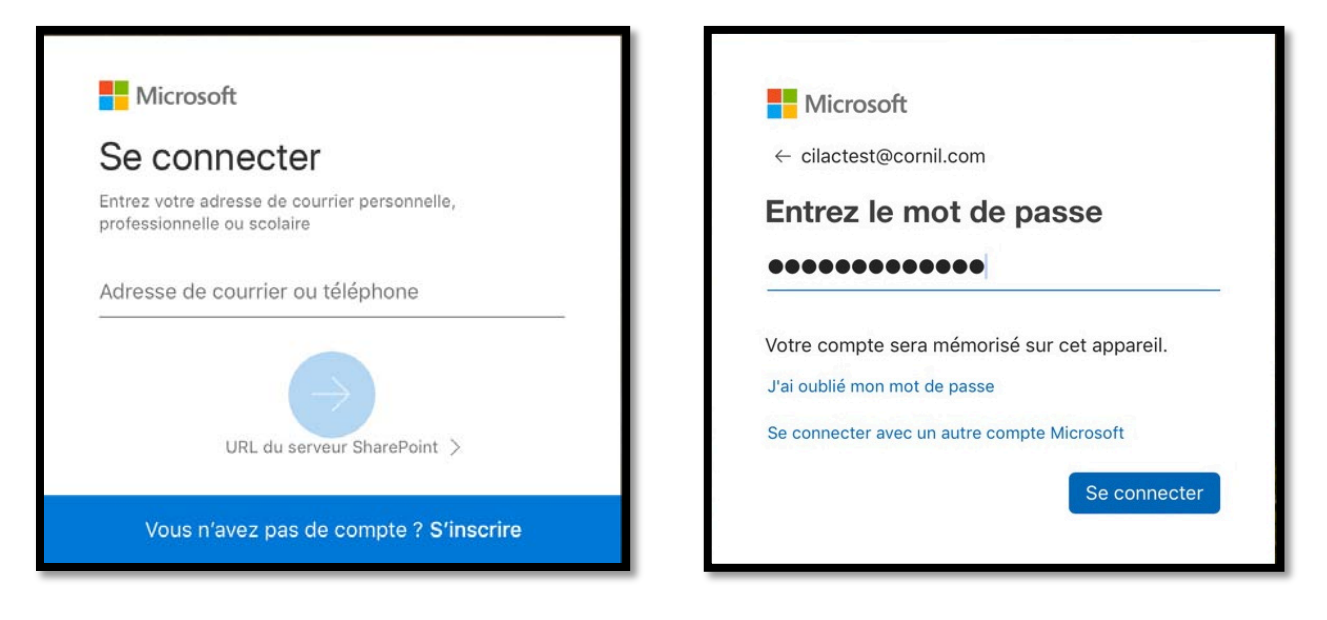

Entrez l'identifiant de OneDrive et son mot de passe.

### Affichage des fichiers et dossiers.

| iPad 🗢                   |                       | 13:55<br>Fichiers<br>Personnel |                           | * 62 % <b>□</b> ⊃<br>+ |
|--------------------------|-----------------------|--------------------------------|---------------------------|------------------------|
| Trié par nem             |                       |                                |                           | =                      |
| 0<br>Documents<br>11 mai | 0<br>Images<br>11 mai | 0<br>Pièces jointes<br>11 mai  | Prise en main de OneDrive |                        |
| Fichiers                 | L Récent              | R <sup>Q</sup> Partagé         | Photos                    | A Moi                  |

Affichage sous forme d'icônes.

| iPad ᅙ                    |          | 11:38<br>Fichiers<br>Personnel |         |         | * 79 % 🗖 |
|---------------------------|----------|--------------------------------|---------|---------|----------|
| ∧ Name                    |          | Date                           | Size    | Sharing | ⊞        |
| Documents                 |          | ll y a 46 minutes              | Zéro ko |         | :        |
| Images                    |          | ll y a 46 minutes              | Zéro ko |         | :        |
| Pièces jointes            |          | Il y a 3 minutes               | Zéro ko |         | 1        |
| Prise en main de OneDrive |          | II y a 16 minutes              | 1,1 Mo  |         | 1        |
| Fichiers                  | L Récent | R <sup>R</sup> Partagé         | Photos  | R Moi   |          |

Affichage sous forme de liste.

Le changement d'affichage se fait en touchant l'outil situé en haut à droite :

| $\blacksquare$ | Affichage en cours sous<br>forme de liste, touchez pour<br>passer à l'affichage par vi-<br>gnettes. |  | Affichage en cours sous forme de vi-<br>gnettes, touchez pour passer à l'affi-<br>chage par liste. |
|----------------|----------------------------------------------------------------------------------------------------|--|----------------------------------------------------------------------------------------------------|
|----------------|----------------------------------------------------------------------------------------------------|--|----------------------------------------------------------------------------------------------------|

### Outils de OneDrive.

| Fichiers (L) Récent QR Partagé Réference Q Moi | - |          | ~        | 100 |         |        |   |     |
|------------------------------------------------|---|----------|----------|-----|---------|--------|---|-----|
|                                                |   | Fichiers | L Récent | RR  | Partagé | Photos | 8 | Moi |

De gauche à droite :

- Fichiers : affichage des fichiers et dossiers du OneDrive ;
- Récent : affichage des documents récemment accédés ;
- Partagé : dossiers et fichiers partagés ;
- Photos : affichages des photos sauvegardées depuis les appareils mobiles ;
- Moi : mon compte OneDrive.

Dans l'affichage sous forme de liste on trouve, à droite 3 petits points (pas très visibles) qui donnent accès à des outils.

| iPad ᅙ         |                           | 16:09                 |                  |                                  | \$ 55 % 🔳 |
|----------------|---------------------------|-----------------------|------------------|----------------------------------|-----------|
|                |                           | Fichiers<br>Personnel |                  | Documents                        | 9         |
| ^              | Name                      | Date                  | Ť.               | Partager                         | ⊞         |
|                | Documents                 | 11 mai                | <u>iii</u> :     | Supprimer                        |           |
| R <sup>R</sup> | Images                    | 13 mai                | φ <sup>*</sup> ι | Rendre disponible hors connexion | :         |
|                | Photos d'Arras            | 13 mai                | Đ.               | Déplacer                         | :         |
|                |                           |                       | (j) I            | Détails                          |           |
|                | Pièces jointes            | 11 mai                | eþ í             | Renommer ce dossier              | E         |
|                | PowerPoint                | 13 mai                | 5                | Créer album depuis dossier       |           |
|                | Prise en main de OneDrive | 11 mai                | 1,1 Mo           |                                  |           |

Outils pour des dossiers, affichage par liste.

| iPad ᅙ |                           | 16:15                 |              |                     |                                                                                                    | \$ 56 % 💻 ↔ |
|--------|---------------------------|-----------------------|--------------|---------------------|----------------------------------------------------------------------------------------------------|-------------|
|        |                           | Fichiers<br>Personnel |              |                     | Let a set of the set of the set o | + 9         |
| 12     | ∧ Name                    | Date                  | Siz          | ze                  | Sharing                                                                                                    | ⊞           |
|        | Photos d'Arras            | 13 mai                | <b>62 2</b>  | Mn<br>Prise en main | de OpeDrive pdf                                                                                                    |             |
| 1      | Pièces jointes            | 11 mai                | • <b>-</b> • | 11 mai • 1,1 Mo     |                                                                                                    | 1           |
| -      | PowerPoint                | 13 mai                | Ē.           | Supprimer           |                                                                                                    |             |
|        |                           |                       | ¢            | Rendre dispo        | nible hors connexion                                                                                                    |             |
| •□•    | Prise en main de OneDrive | ii mai                | Ð            | Déplacer            |                                                                                                    |             |
|        |                           |                       | ()           | Détails             |                                                                                                    |             |
|        |                           |                       | Ę            | Renommer ce         | e fichier                                                                                                    |             |
|        |                           |                       |              | Ouvrir dans u       | ine autre application                                                                                                    |             |

Outils pour des fichiers, affichage par liste.

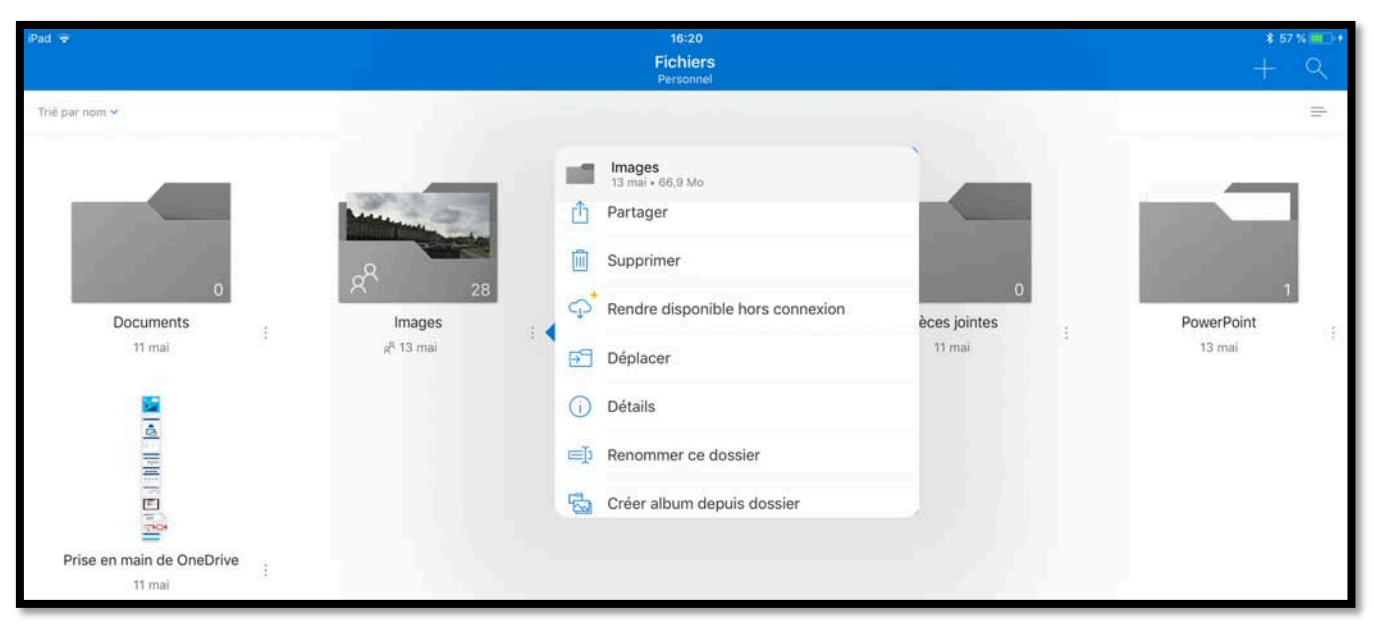

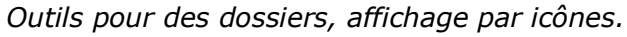

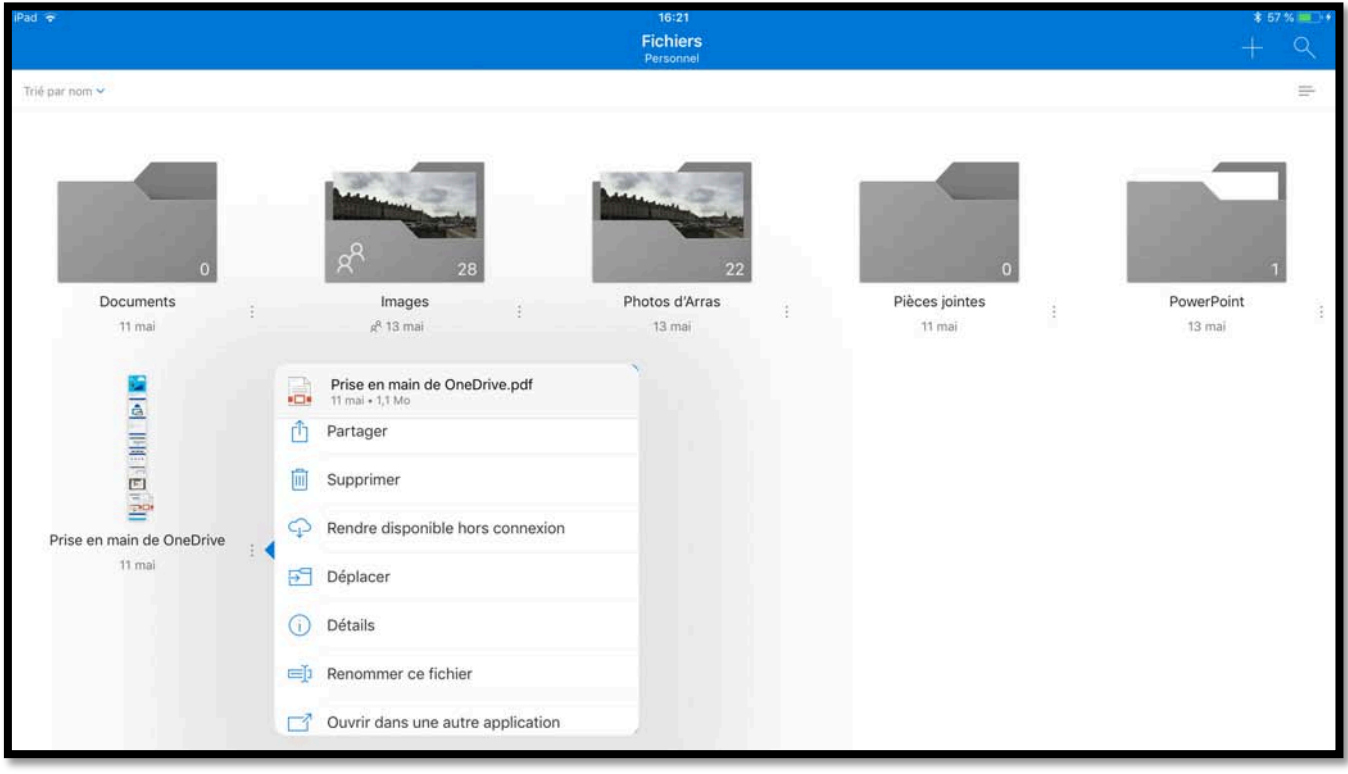

Outils pour des fichiers, affichage par icônes.

### Créer un dossier.

|                           | Fichiers<br>Personnel |             |                       | + 4                     |
|---------------------------|-----------------------|-------------|-----------------------|-------------------------|
| ∧ Name                    | Date                  | Size        | ٢                     | Numériser               |
| Documents                 | 33 mai                | Zéra ki     | $\overline{\uparrow}$ | Charger                 |
| Images                    | 15 mai                | C C Zéro lo | 0                     | Photo ou vidéo          |
| Pièces jointes            | 17 mai                |             | 9                     | Créer un dossier        |
|                           |                       | مربع        |                       | Document Word           |
| Prise en main de OneDrive | 23 mai                | 3,1 Mo      | 0                     | Feuille de calcul Excel |
|                           |                       |             | Ø.                    | Présentation PowerPoint |

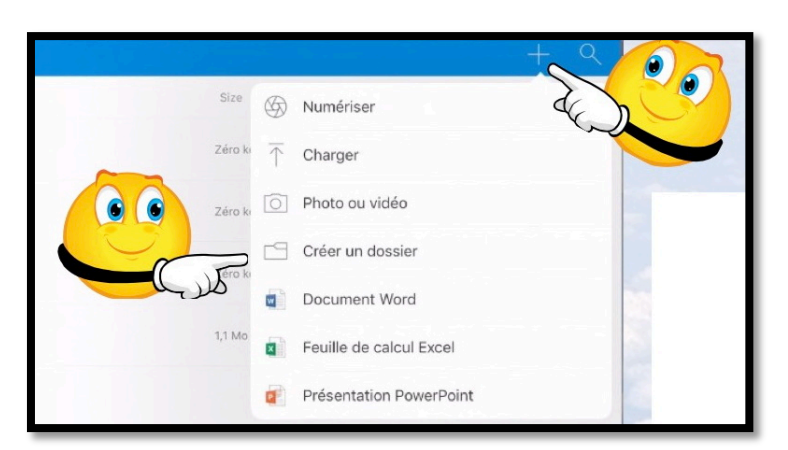

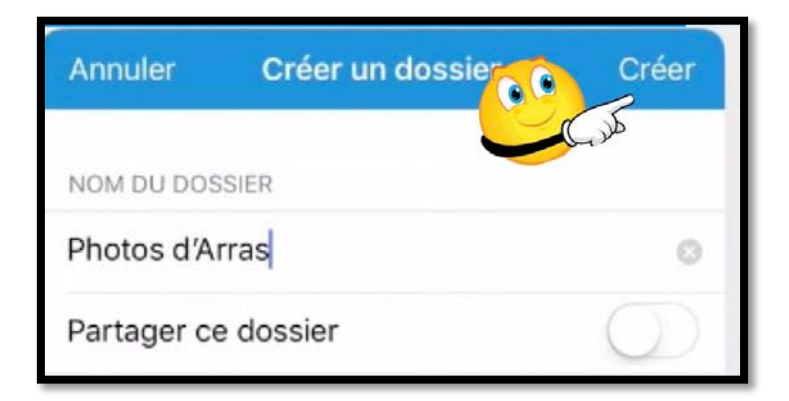

# Pour créer un nouveau dossier, touchez l'outil + puis **créer un dossier**.

| Annuler     | Créer un dossier | Créer      |
|-------------|------------------|------------|
| NOM DU DOS  | SIER             |            |
| Nouveau d   |                  |            |
| Partager ce | e dossier        | $\bigcirc$ |

Donnez un nom au dossier puis touchez **Créer**.

### Ajouter des photos dans un dossier existant.

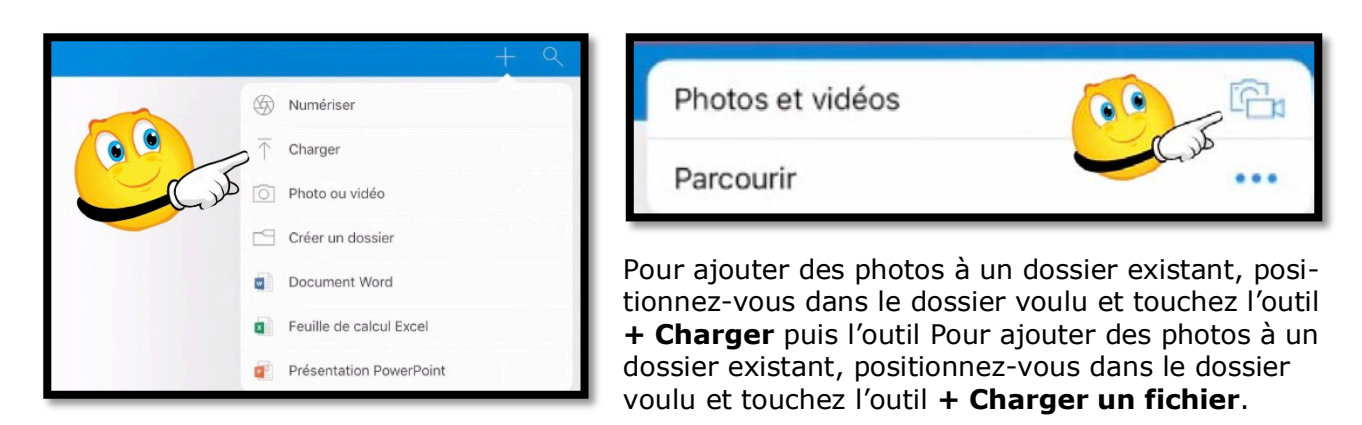

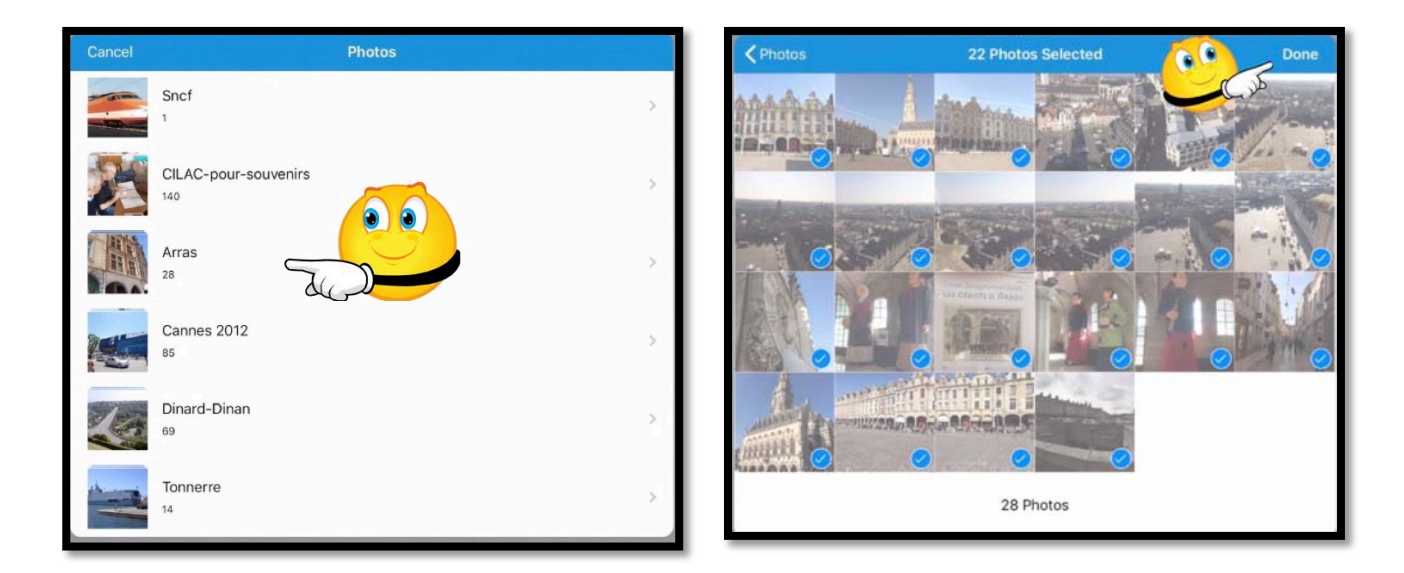

Choisissez ensuite un album de l'application Photos puis sélectionnez les photos à ajouter puis touchez **Done**.

Les photos ont été ajoutées à l'album.

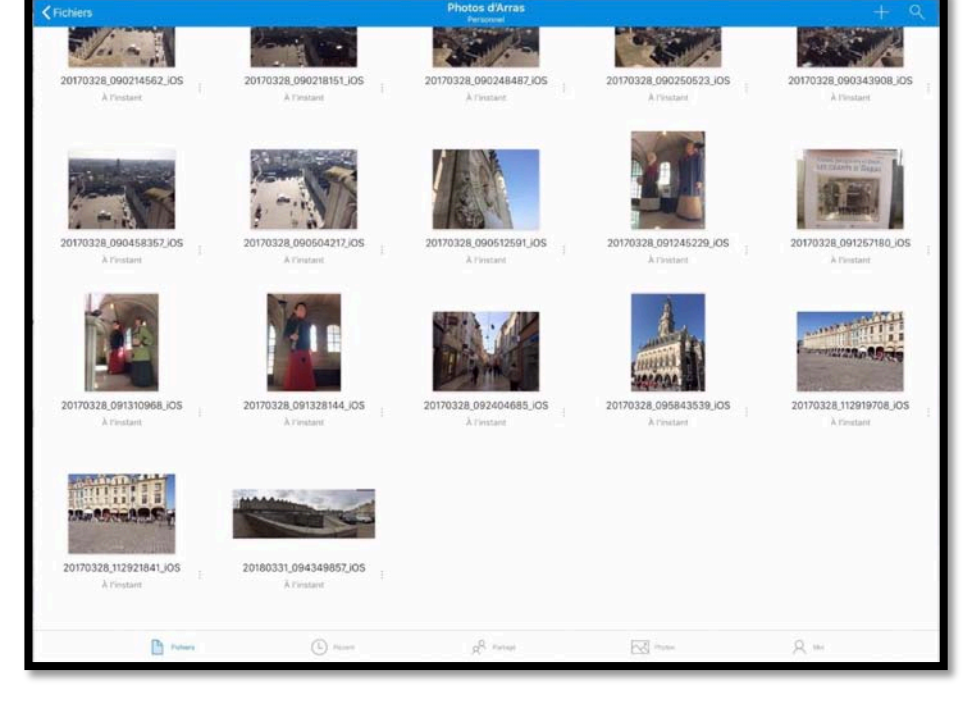

### Partager un dossier contenant des photos.

| iPad 🗢        |             | 14:56                 |                                        | \$ 50 % 🔲 |
|---------------|-------------|-----------------------|----------------------------------------|-----------|
|               |             | Fichiers<br>Personnel |                                        | + 9       |
| ▲ Name        |             | Date                  | Photos d'Arras                         | ⊞         |
| Documents     |             | 11 mai                | Partager                               | :         |
| Images        |             | Il y a 4 minutes      | Supprimer                              |           |
| Photos d'Arr  | 15          | Il y a 5 minutes      | C Rendre disponible                    |           |
| Pièces jointe | s           | 11 mai                | Déplacer                               | ا کلر     |
| PowerPoint    |             | ll y a 2 minutes      | Details     Ei     Renommer ce dossier |           |
| Prise en mai  | de OneDrive | 11 mai                | The Créar album danuis dossiar         |           |

Pour partager un dossier, touchez tout d'abord les **3 petits points** affichés à droite du dossier voulu (ici photos d'Arras) puis touchez l'outil **Partager**.

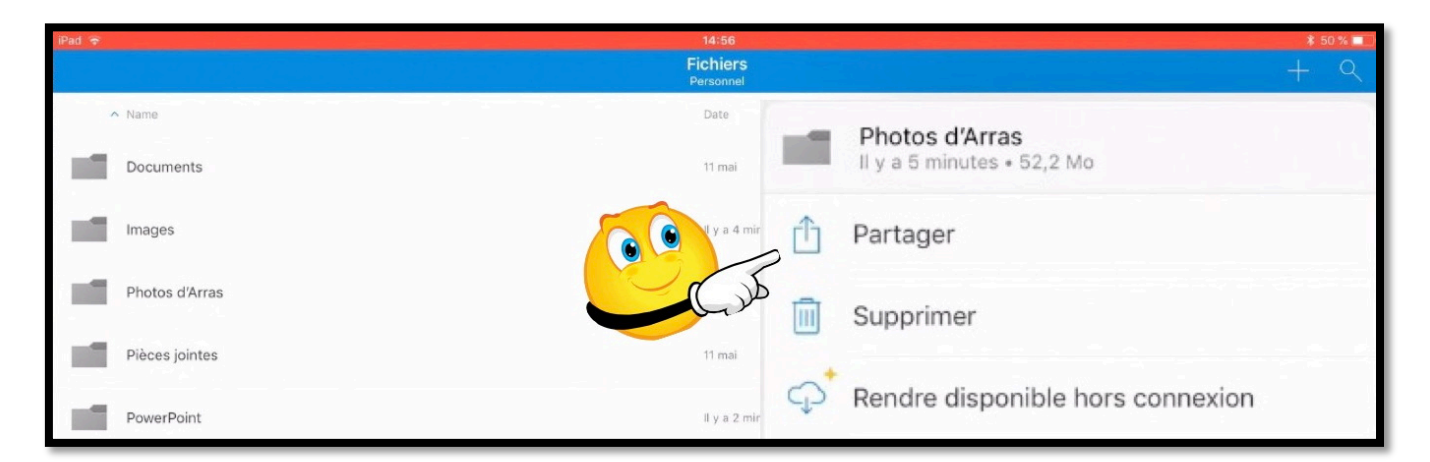

### Partager un dossier avec une permission de modifier l'élément.

| iPad 🗢                    | 14:56                 | \$ 50 % 💷                                                                                                    |
|---------------------------|-----------------------|----------------------------------------------------------------------------------------------------|
|                           | Fichiers<br>Personnel | Les personnes disposant de ce lien peuvent modifier cet élément.                                                                                                    |
| ∧ Name                    | Date                  | ⊞                                                                                                    |
| Documents                 | 11 mai                | AirDrop. Partagez avec des utilisateurs à proximité.<br>S'îls activent AirDrop depuis le Centre de contrôle :<br>Uri OS ou le Pinder sur un Mac, vous les verrez ici.<br>Touchez un nom pour partager. |
| Images                    | Il y a 5 minutes      |                                                                                                    |
| Photos d'Arras            | Il y a 5 minutes      |                                                                                                    |
| Pièces jointes            | 11 mai                | Mail Ajouter à Notes Message Twitter :                                                                                                    |
| PowerPoint                | Il y a 3 minutes      |                                                                                                    |
| Prise en main de OneDrive | 11 mai                | En dar dar Sutleok                                                                                                    |
|                           | 44 maal               | طر کا                                                                                                    |

Dans la boîte de dialogue qui s'affiche choisissez **copier le lien** ; les personnes qui disposeront du lien pourront modifier le dossier partagé.

#### Partager un dossier uniquement en consultation.

| iPad 🗢 |                       | 17:29<br><b>Fichiers</b><br>Personnel |                      | +                                | * 52 % 🔲<br>- 🔍 |
|--------|-----------------------|---------------------------------------|----------------------|----------------------------------|-----------------|
| ∧ Name | 3                     | Date                                  | Size                 | Sharing                          | ⊞               |
| Docu   | uments                | 11 mai                                | Zéro ko              | ee lien neuvent medifier oot álá | imant           |
| R Imag | ges                   | 13 mai                                | Toucher pour         | partager via AirDrop             | i i             |
| Phot   | tos d'Arras           | 13 mai                                |                      |                                  | :               |
| Pièc   | es jointes            | 11 mai                                | Yves<br>iMac         |                                  | :               |
| Powe   | erPoint               | 13 mai                                |                      |                                  |                 |
| Prise  | e en main de OneDrive | 11 mai                                | Mail Ajouter à Not   | es Message Twitter               | -               |
|        |                       |                                       |                      | 8,                               |                 |
|        |                       |                                       | Consulte<br>uniqueme | Ajouter Autre<br>nt des contacts |                 |
| 1 1312 |                       |                                       |                      |                                  |                 |

Si vous voulez donner uniquement l'autorisation de consultation il faudra alors procéder en 2 étapes :

- 1. Touchez l'outil consulter ;
- 2. Puis copier le lien.

| iPad 🗢                    | 17:38                 | 🖇 50 % 🔳 🖓                                                                                             |
|---------------------------|-----------------------|----------------------------------------------------------------------------------------------------|
|                           | Fichiers<br>Personnel | + 9                                                                                                    |
| ∧ Name                    | Date                  | Size Sharing 🖽                                                                                         |
| Documents                 | 11 mai                | Zéro ko                                                                                                |
| R Images                  | 13 mai                | Les personnes disposant de ce lien peuvent consulter cet élément.<br>Toucher pour partager via AirDrop |
| Photos d'Arras            | 13 mai                | :                                                                                                    |
| Pièces jointes            | 11 mai                | Yves :                                                                                                 |
| PowerPoint                | 13 mai                |                                                                                                    |
| Prise en main de OneDrive | 11 mai                | Mail Ajouter à Notes Message Twitter :                                                                 |
|                           |                       | Copier le lien Envoyer un courrier<br>dans Outlook                                                     |

### Coller le lien dans votre application de messagerie favorite.

Quelle que soit l'autorisation donnée pour le partage, collez le lien généré dans votre application de messagerie.

| iPad 🗢                                                | 14:57                                  |        | *           | 49 % 💼 |
|-------------------------------------------------------|----------------------------------------|--------|-------------|--------|
| Boîtes                                                | Annuler Photos d'Arras Er              | nvoyer | Masquer     |        |
| <ul> <li>Toutes les boîtes</li> <li>iCloud</li> </ul> | A: Maison Cornil<br>Objection d'Arras  |        |             |        |
| Cilac4                                                | Tout selectionner Coller Coller Coller |        | otre<br>ent |        |

Entrez l'adresse du destinataire (ou des destinataires), entrez un objet, éventuellement un petit texte explicatif dans le corps du message puis collez l'adresse qui a été copiée.

| iPad 🗟 | •                                        |         | 14:57                                                                                     |
|--------|------------------------------------------|---------|-------------------------------------------------------------------------------------------|
| B      | oîtes                                    | Annuler | Photos d'Arras                                                                            |
|        | Toutes les boîtes<br>iCloud<br>Cilactest |         | À : Maison Cornil<br>Cc/Cci, De : ycornil@mac.com<br>Objet : Photos d'Arras               |
| 2 *    | Cilac4<br>VIP<br>Avec drapeau            |         | https://1drv.ms/f/s!ApD0VtlsAtyBZ2QqpEgYNf0wskY<br>Envoyé de l'iPad Pro d'Yves via iCloud |

Envoi du message.

Si vous aviez un abonnement Premium vous pourriez limiter la durée de validité du lien du partage.

|                              |                       |                | 9                                   | Paramètres du lien Fermer     |
|------------------------------|-----------------------|----------------|-------------------------------------|-------------------------------|
| Mail                         | Ajouter à Notes       | Message        | Twitter                             | Ajouter une date d'expiration |
|                              | τζζζε                 | B              | 0                                   | Supprimer l'accès             |
| Enregistrer<br>dans Fichiers | Paramètres<br>du lien | Copier le lien | Envoyer un courrier<br>dans Outlook |                               |

L'abonnement Premium c'est le passage à Office 365 pour une personne ou pour 5 personnes.

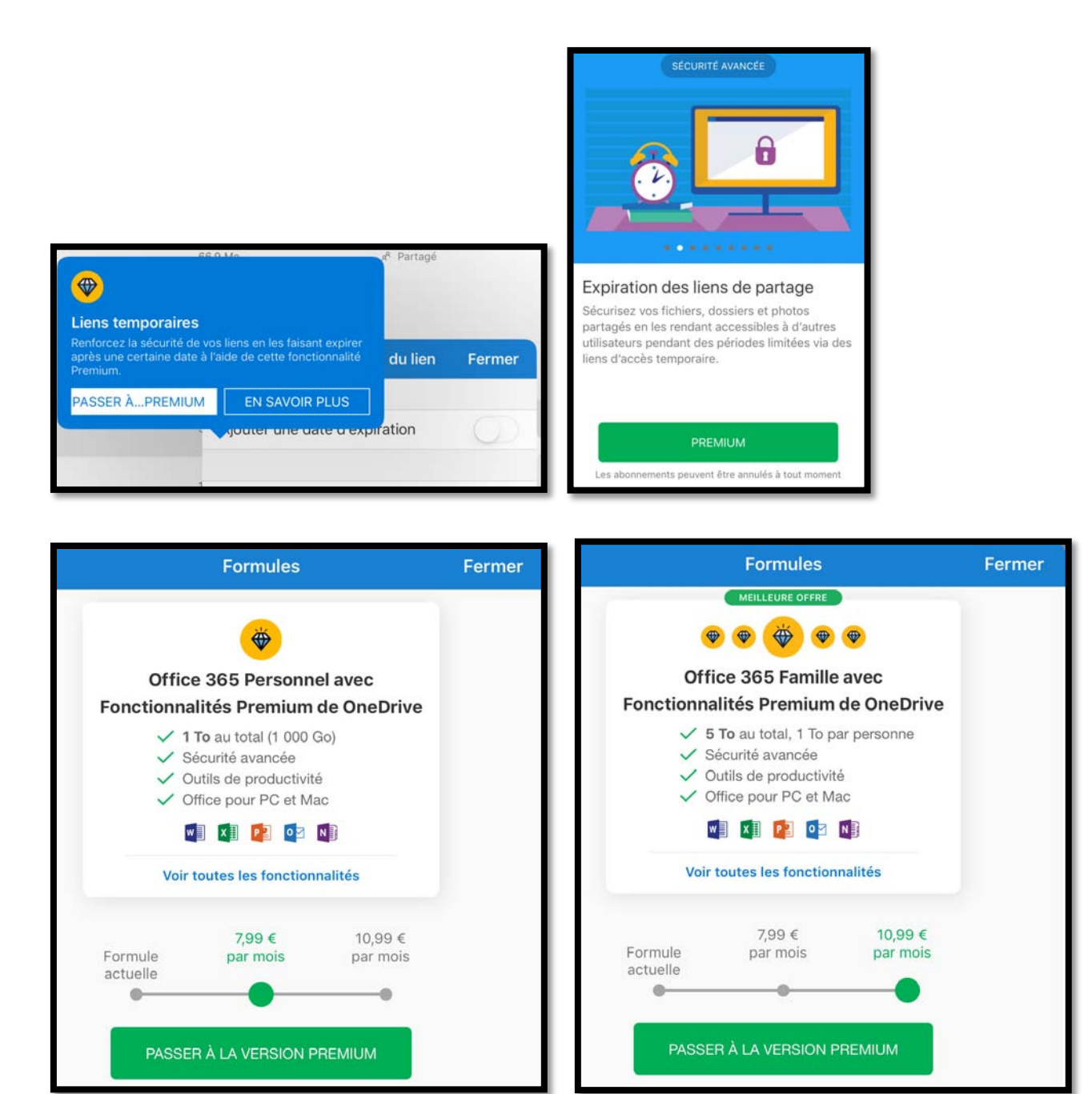

Les 2 formules Premium.

# Réception d'un message sur l'iPad informant du partage d'un dossier.

Le message contenant le lien pourra être lu sur des appareils iOS, macOS, Windows et Androïd.

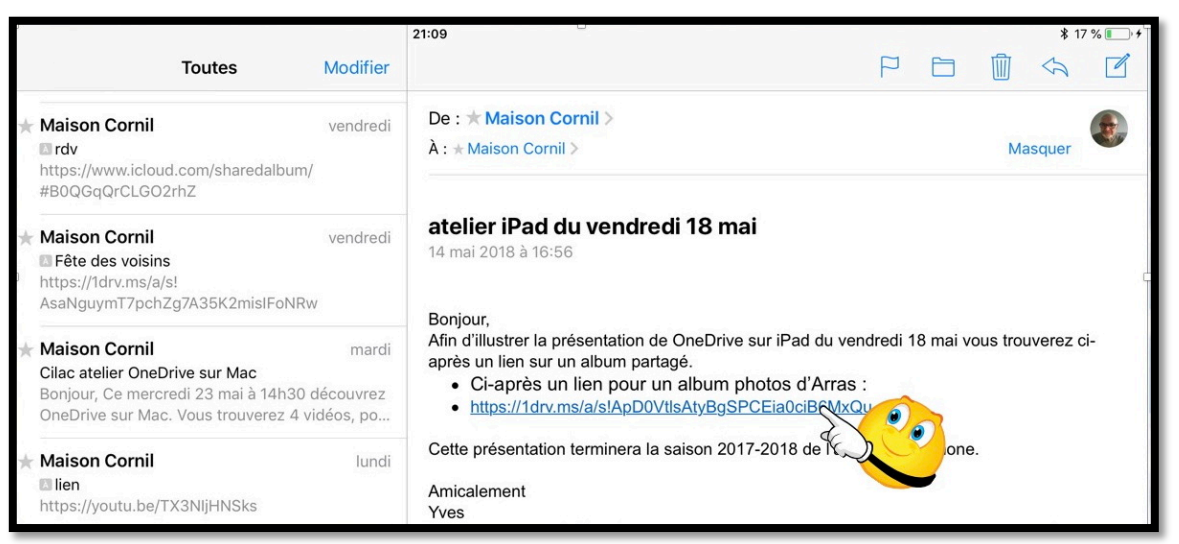

Le message a été reçu dans Mail sur l'iPad ; touchez le lien.

### Affichage du dossier partagé sur l'iPad via Safari.

En touchant le lien dans le message iOS lance le navigateur Safari.

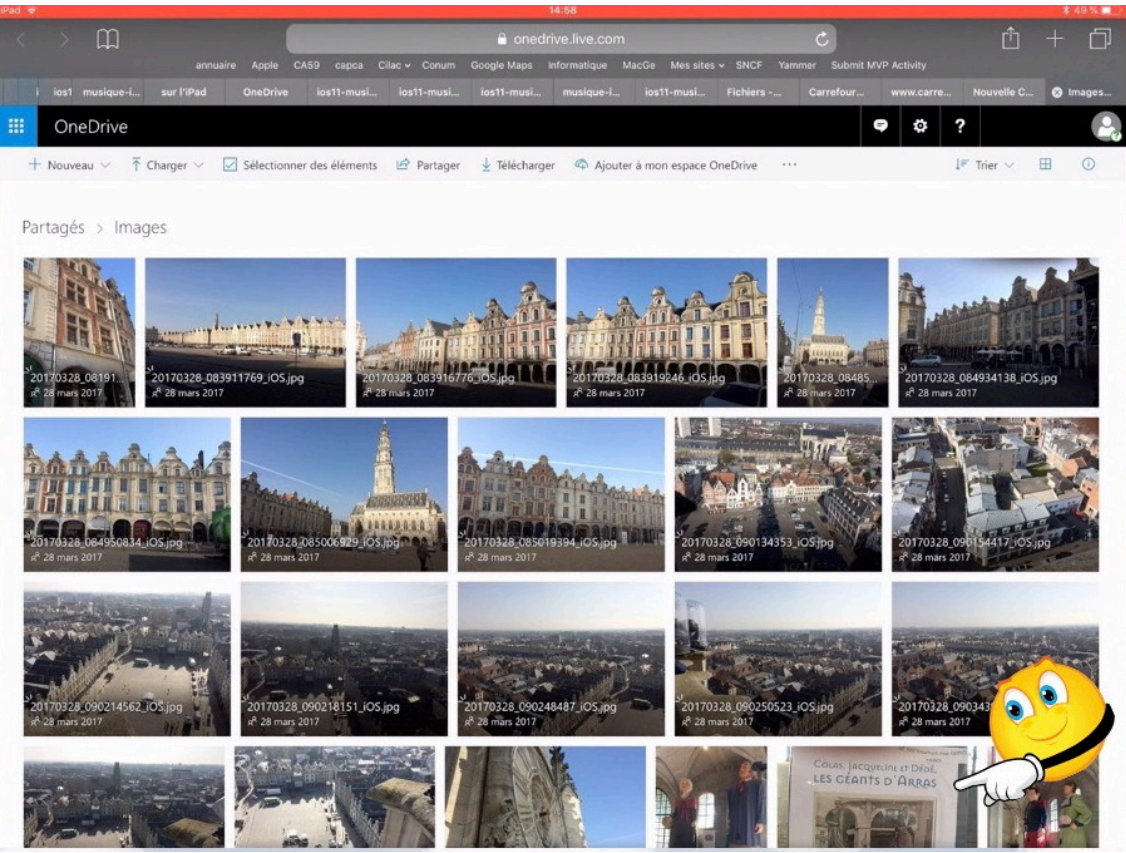

Le dossier partagé s'est affiché ; pour agrandir une photo touchez-la.

### Informations sur une photo depuis Safari.

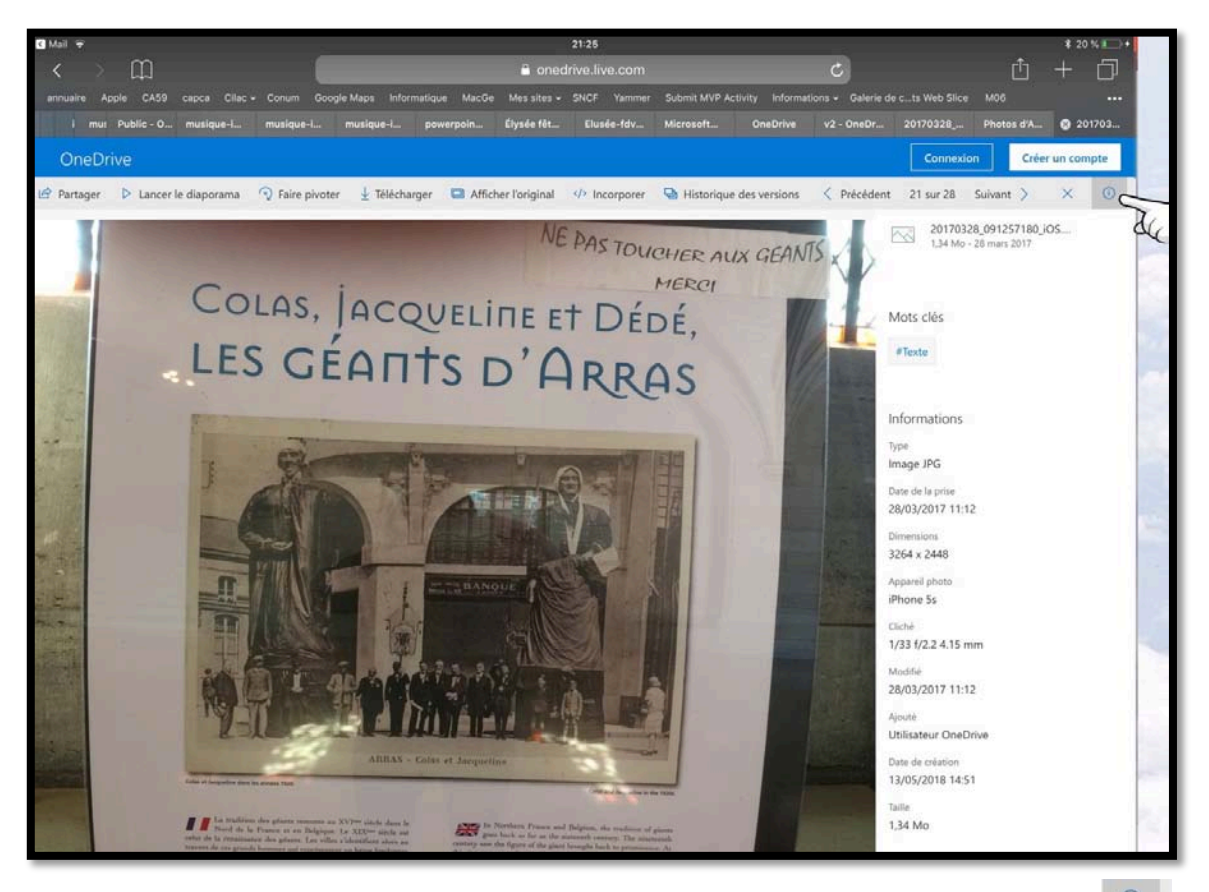

La photo étant affichée, vous pouvez avoir des informations en touchant l'outil

### Afficher un diaporama du dossier partagé sur l'iPad depuis Safari.

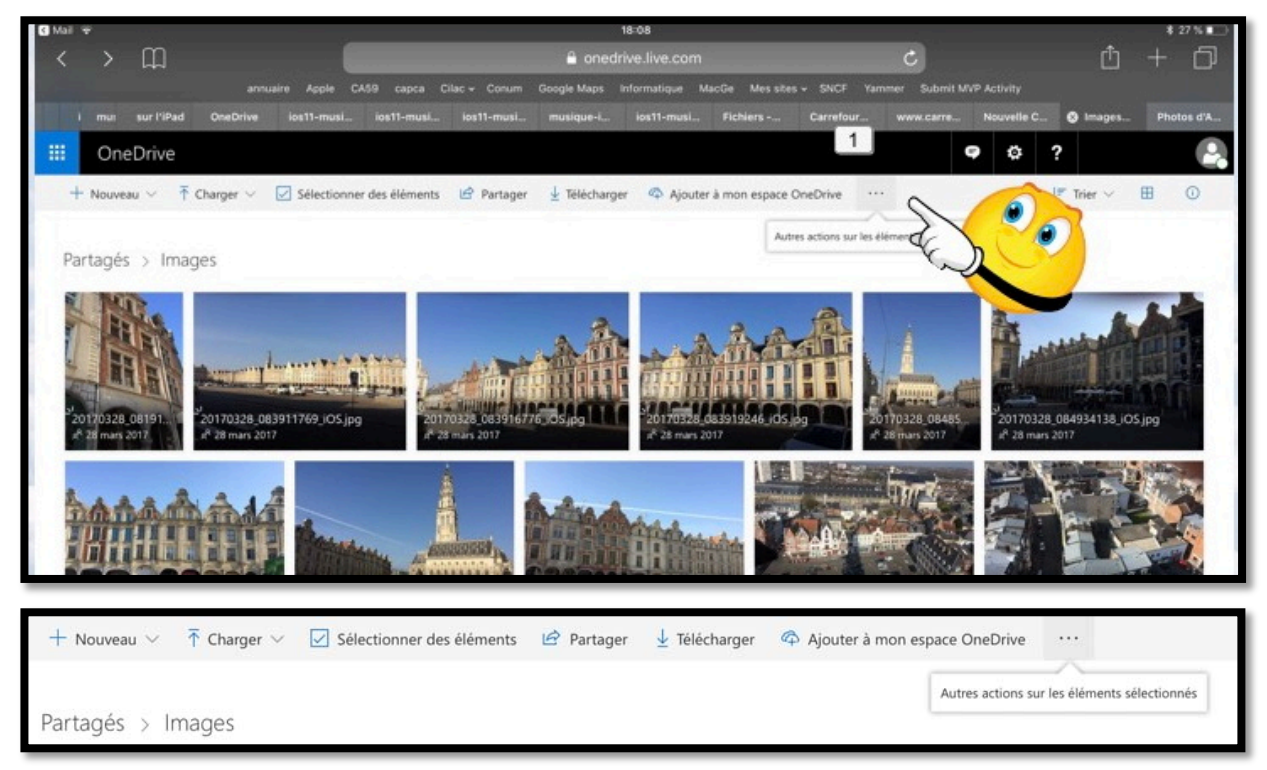

Touchez les 3 petits points puis autres actions...

Rampe de Lancement numéro 132 - Microsoft OneDrive sur iPad

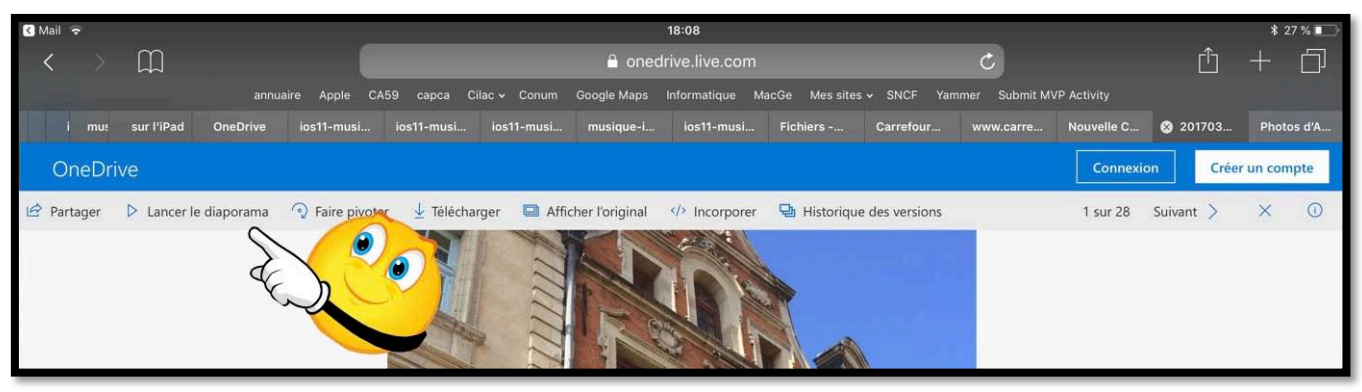

Touchez lancer le diaporama.

| iPad 후                                    | 21:59                                                                                                    |                                   | \$ 29 % 🔳          |
|-------------------------------------------|----------------------------------------------------------------------------------------------------|-----------------------------------|--------------------|
| < > m                                     | e onedrive.live.com                                                                                                    | C                                 | <u>ů</u> + <u></u> |
| annuaire Apple CA59 capca Cilac - Conum   | -<br>Google Maps Informatique MacGe Messites - SNCF Yammer Submit MVP Activity Informati                                                                                                    | ons - Galerie de c…ts Web Slice N |                    |
| ı Pub musique-i musique-i musique-i.      | powerpoin Élysée fêt Elusée-fdv Microsoft OneDrive v2 - OneDr                                                                                                    | 20170328 Photos d'A 2             | 0170328 🔞 201703   |
| II Fin du diaporama                       |                                                                                                    | Précédent 5 sur 2                 | 18 Suivant > ×     |
|                                           |                                                                                                    |                                   |                    |
|                                           |                                                                                                    |                                   |                    |
| iPad 🗢                                    | 21:59                                                                                                    |                                   | * 29 % 💭 +         |
| < > ₩                                     | 🖹 onedrive.live.com 🤇 🕻                                                                                                    |                                   |                    |
| annuaire Apple CA59 capca Cilac v Conum G | oogle Maps Informatique MacGe Messites v SNCF Yammer Submit MVP Activity Informations v                                                                                                    | Galerie de cts Web Slice M06      |                    |
| II. Ein du dianorama                      | powerpoint Ligate ret Ligate rux microsoft One of the size of the of the size of the size of the size of the size of the of the size of the size of th | Précédent 5 sur 28 S              | uivant             |
|                                           |                                                                                                    |                                   |                    |

Le diaporama va se dérouler de façon automatique (pas de réglages).

### Créer un album photos depuis un dossier à partir de l'application OneDrive sur iPad.

| iPad 🗢   |                     | 15:00               | * 48 % 💶 -                             |
|----------|---------------------|---------------------|----------------------------------------|
|          | F                   | ichiers<br>ersonnel | + 9                                    |
| ∧ Name   |                     | Date                | Photos d'Arras                         |
| Docur    | nents               | 11 mai              | II y a 4 minutes • 52,2 Mo<br>Partager |
| Image    |                     | Il v a 3 minutes    | Supprimer :                            |
| R Mindge |                     | Ŷ                   | Rendre disponible hors connexion       |
| Photo    | s d'Arras           | Il y a 4 minutes    | Déplacer                               |
| Pièces   | sjointes            | 11 mai              | Détails :                              |
| Power    | Point               | Il y a 2 minutes    | Renommer ce dossier :                  |
|          |                     |                     | Créer album depuis dossier             |
| Prise •  | en main de OneDrive | 11 mai              | 10                                     |
|          |                     |                     |                                        |

Pour créer un album, sélectionnez un dossier contenant des photos, touchez l'outil + puis **créer un album depuis un dossier**.

Confirmez la création de l'album en touchant OK.

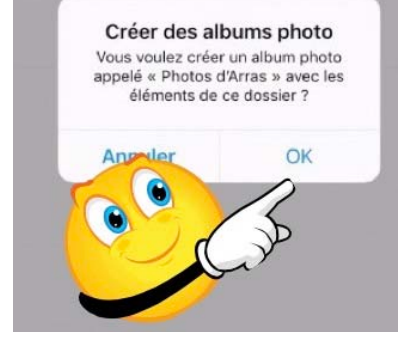

### Affichage des albums.

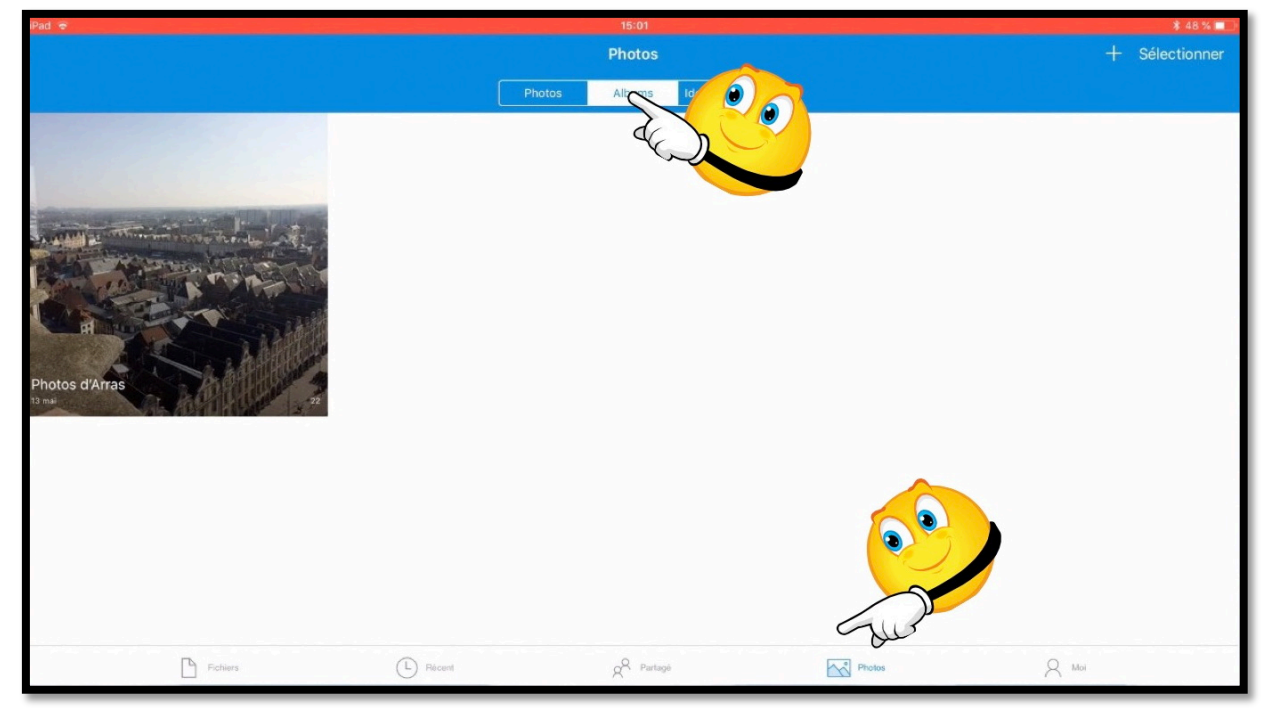

Pour avoir la liste des albums photos touchez l'outil photos (dans la barre d'outils du bas) puis l'onglet Albums puis un album photos.

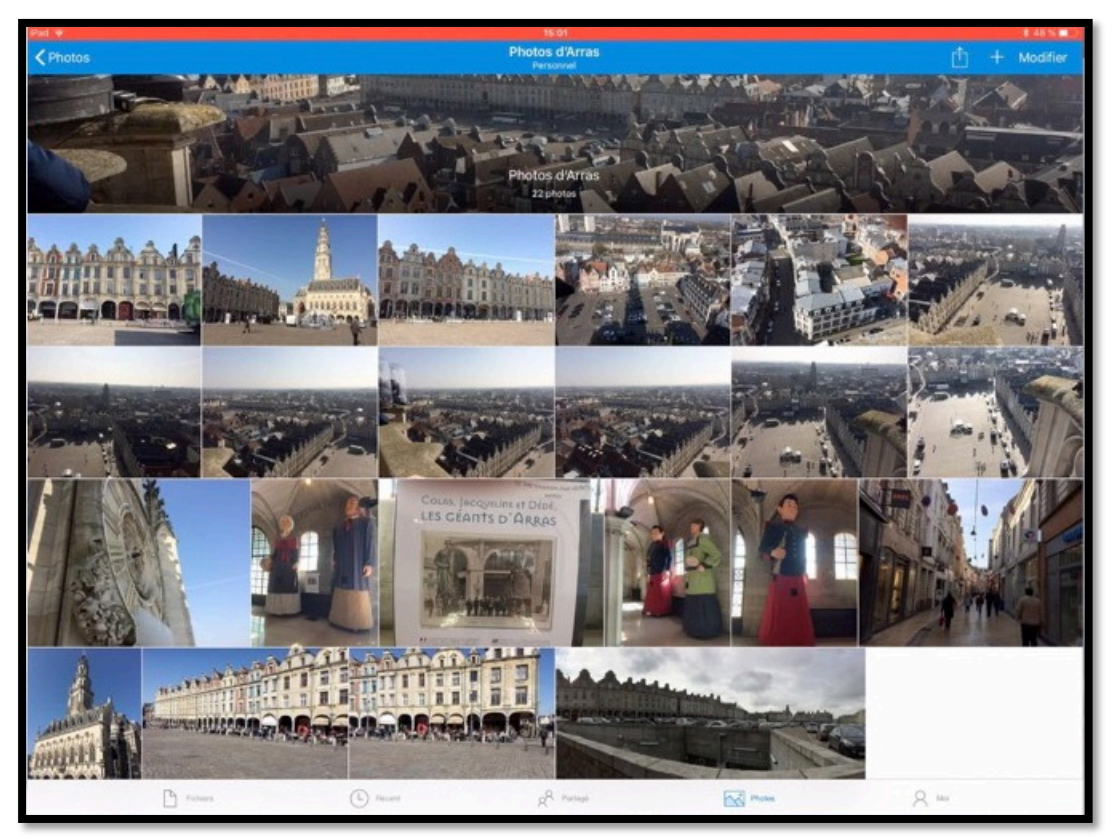

Affichage de l'album Photos d'Arras.

### Partager un album photos.

Le processus de partage d'un album sera le même que pour le partage d'un dossier contenant des photos.

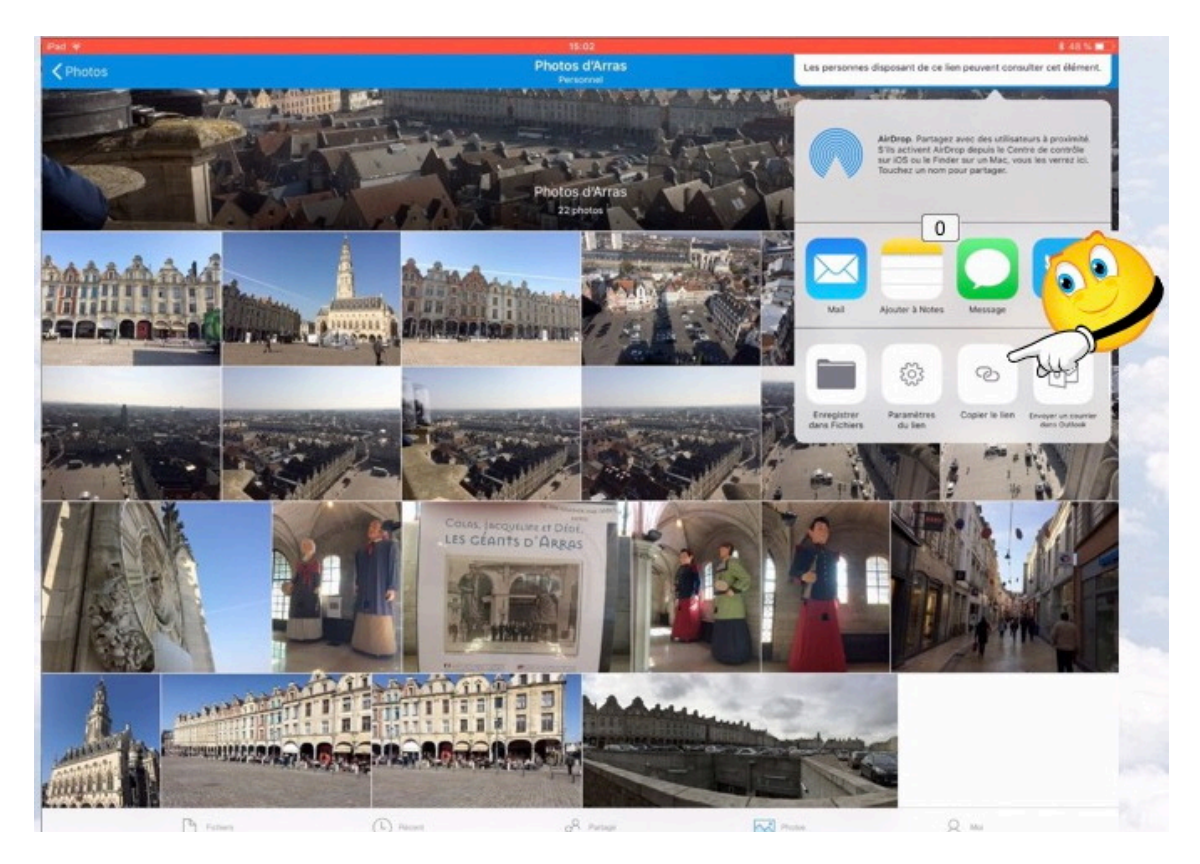

Les Aventuriers du Bout du Monde la revue des clubs Microcam

### Affichage d'un album photos partagé dans Safari.

Après avoir envoyé un message d'invitation, comme nous l'avons vu dans le partage d'un dossier photos l'album photos pourra être affiché par le navigateur de votre correspondant.

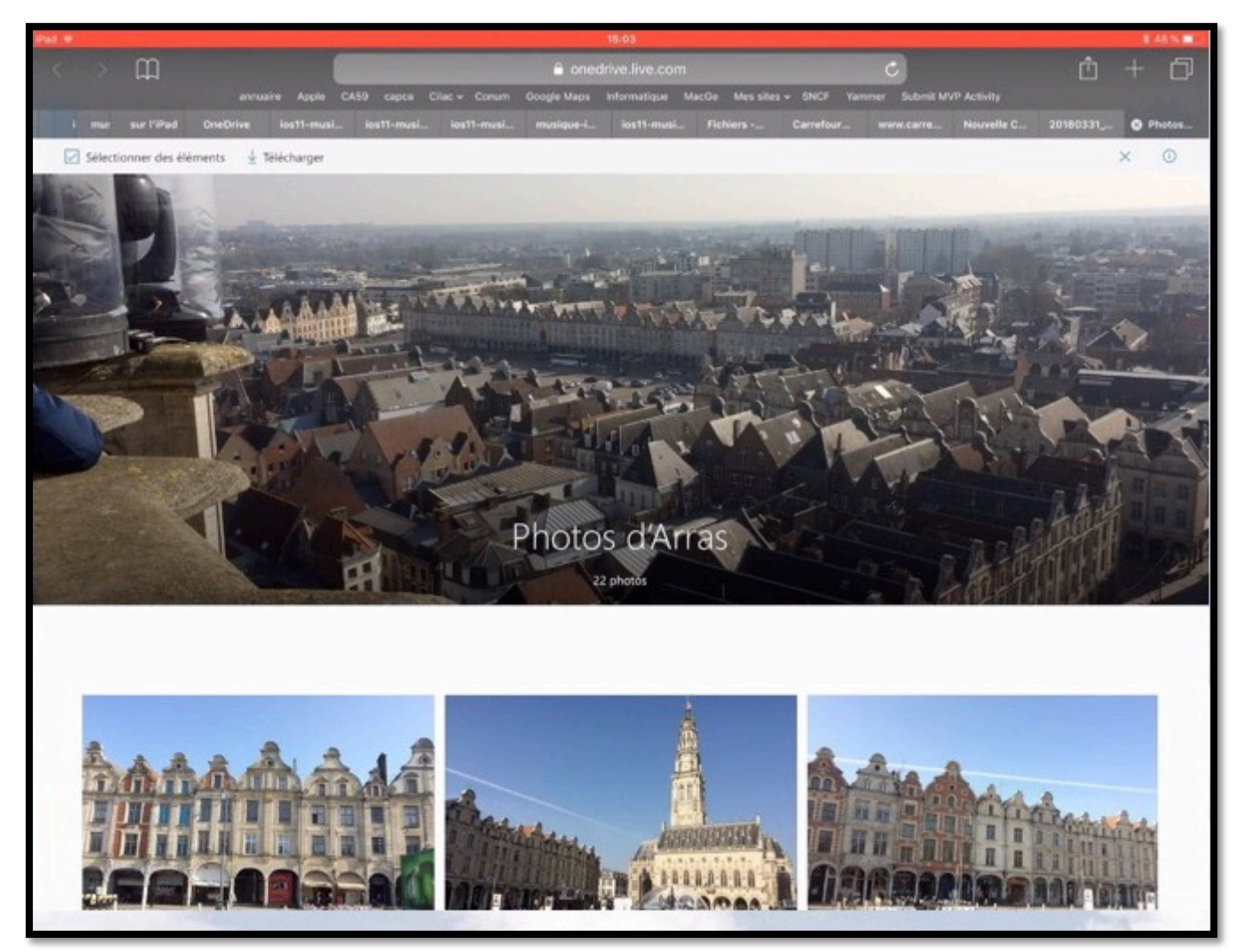

Affichage de l'album partagé.

# Que peut faire votre correspondant qui a reçu le lien sur son iPad depuis Safari ?

Votre correspondant pourra afficher les photos et effectuer un agrandissement ; il pourra aussi sélectionner une photo et l'enregistrer dans la pellicule de l'application Photos.

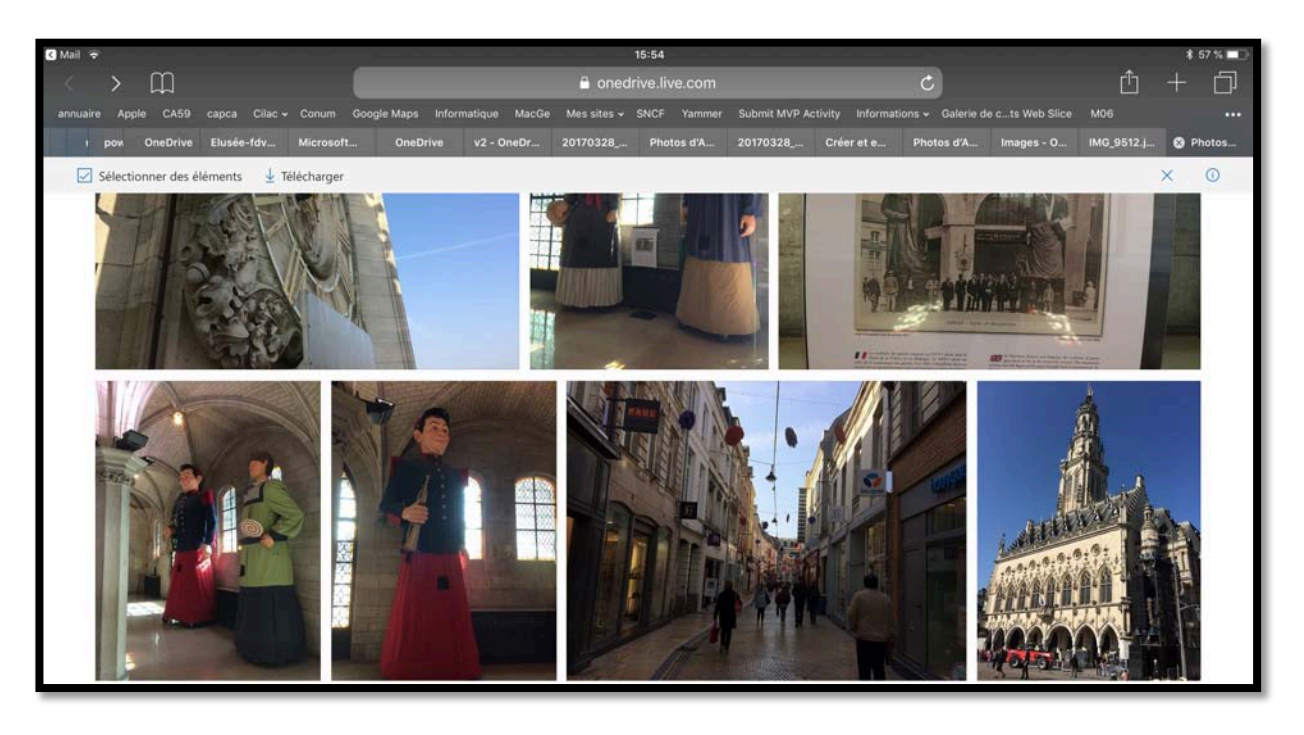

Pour sélectionner une photo toucher le bouton **Sélectionner des éléments**.

Sélectionner des éléments

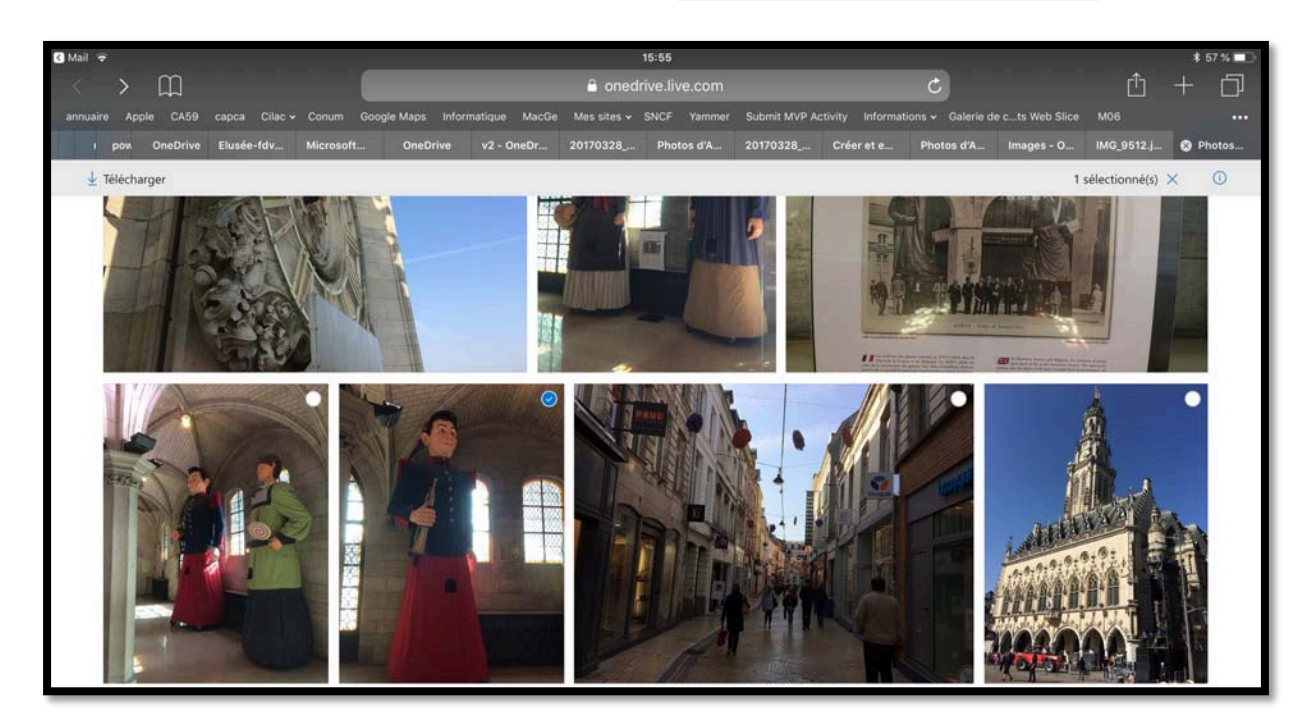

La photo étant sélectionnée, touchez alors **Télécharger**.

✓ Télécharger

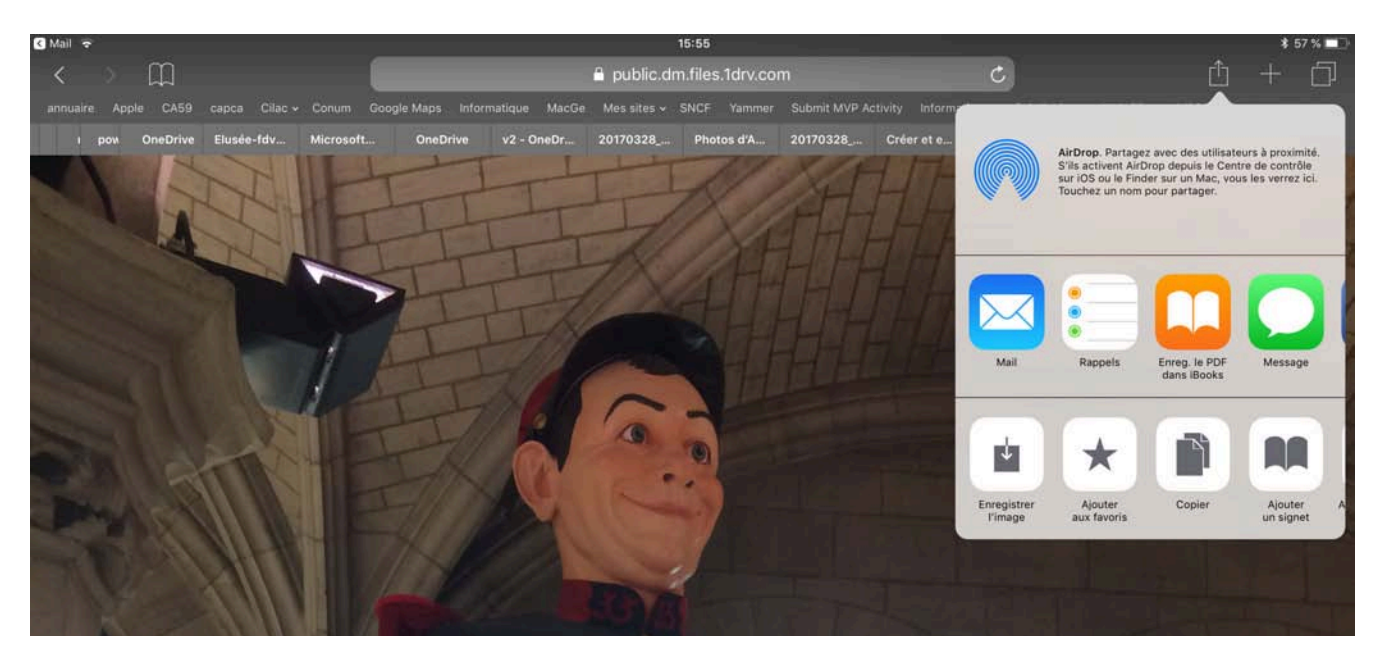

La photo sélectionnée s'affiche dans Safari ; en touchant l'outil partagé (la flèche dans un carré) une boîte de dialogue s'affiche et vous disposez, en autre, de l'outil **Enregistrer l'image**, ce qui provoquera un enregistrement de la photo dans la pellicule de l'application Photos.

Si votre correspondant sélectionne plusieurs photos cela provoquera la création d'un fichier compressé (.zip) et il faudra alors disposer d'un outil de décompression tel que WinZip ou autre (voir l'App Store.

Dans sa version de base WinZip est gratuit (mais avec de la pub). La version complète et sans pub coûtait 5,49 € au 29/5/2018.

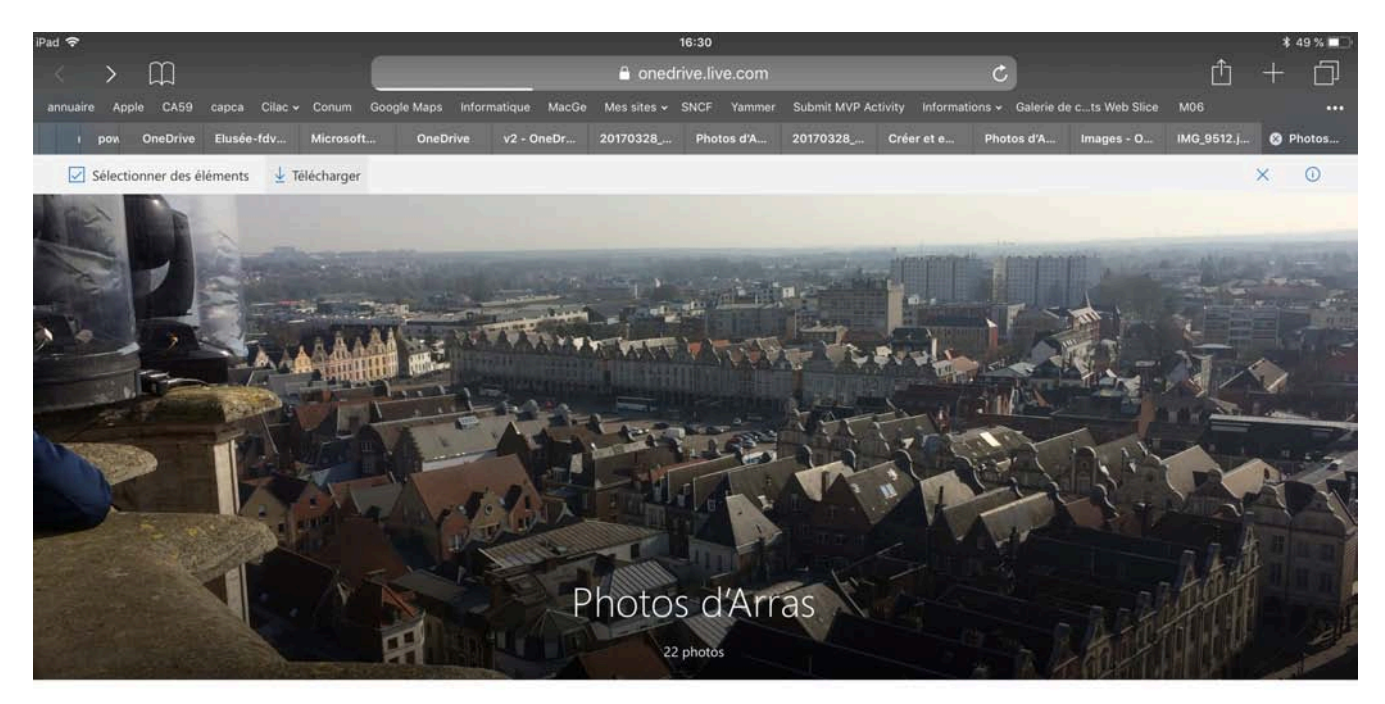

Si votre correspondant ne sélectionne aucune photo et touche **Télécharger** cela provoquera la création d'un fichier compressé folder.zip et comme précédemment il faudra alors disposer d'un outil de décompression.

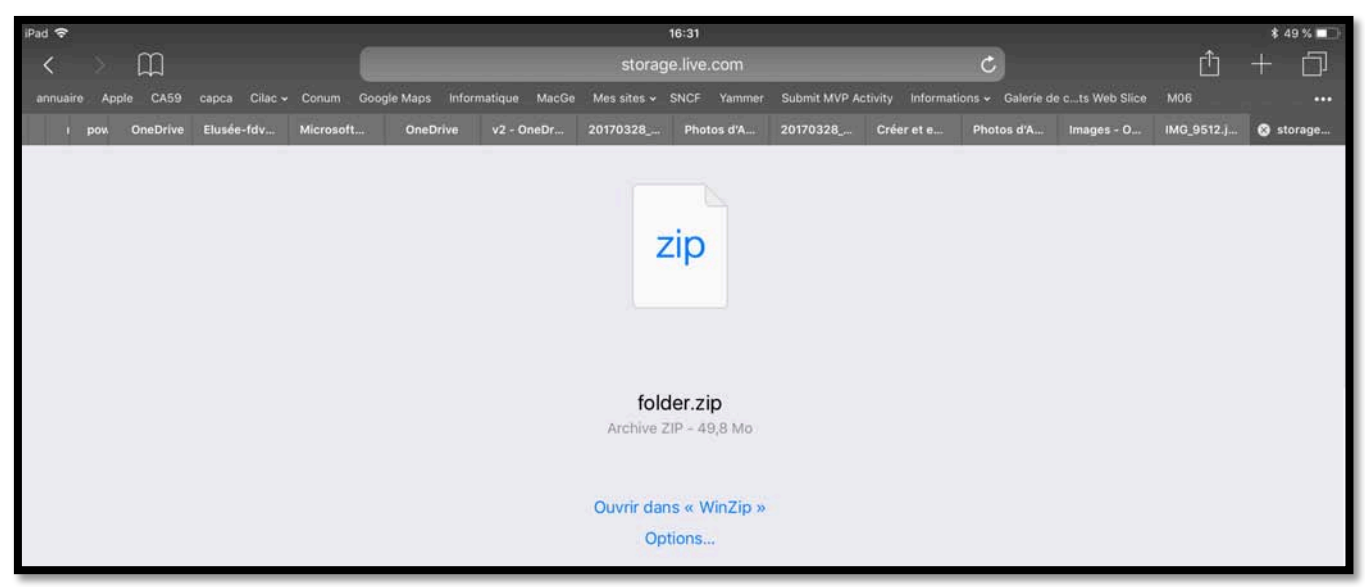

Si WinZip est installé sur l'iPad, toucher alors ouvrir dans « WinZip ».

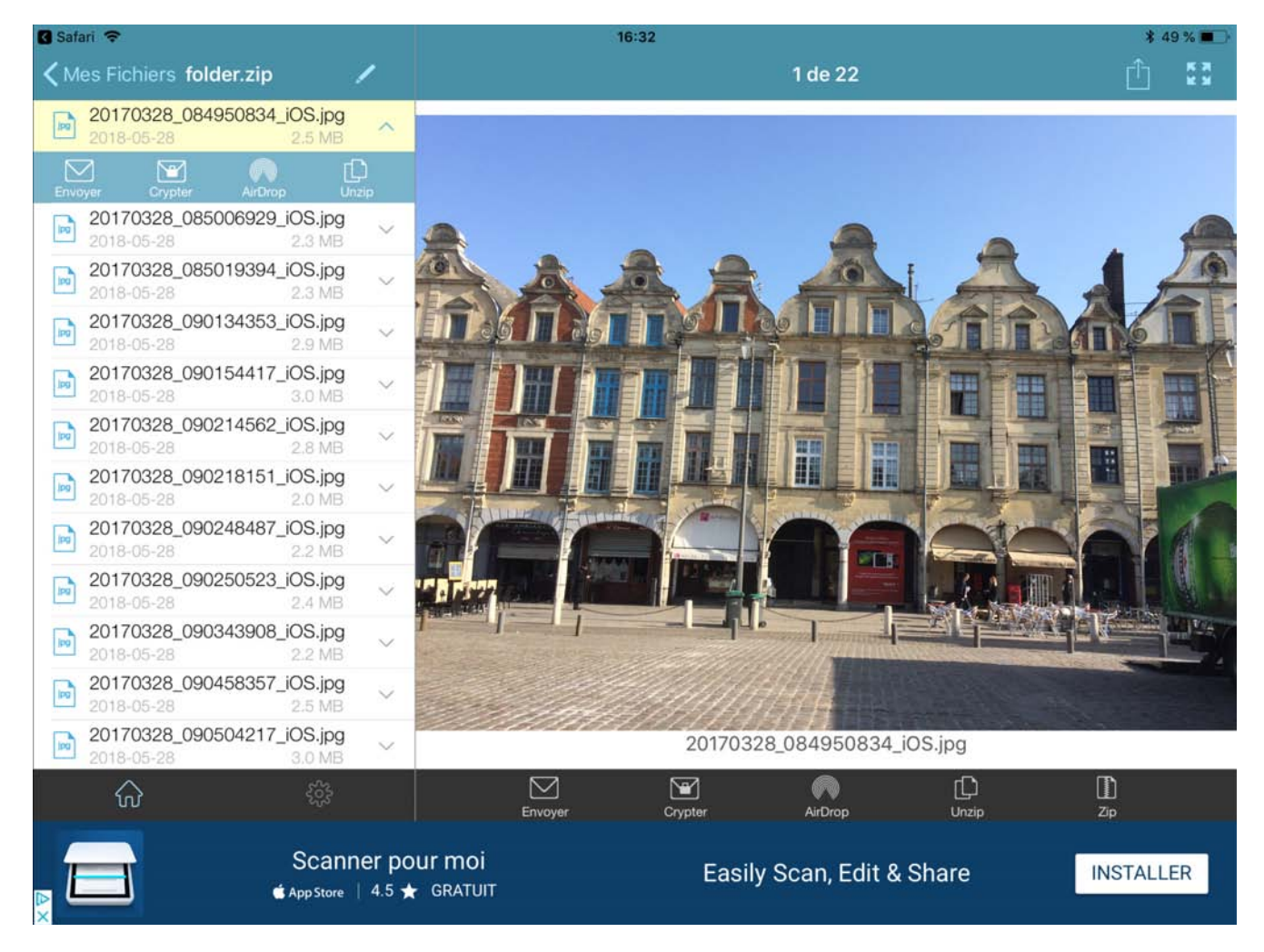

Affichage dans WinZip. Pour enregistrer une photo touchez l'outil partager.

### Tri des dossiers et fichiers depuis l'application OneDrive.

| Pad W |                        | 17:40<br>Fichiers<br>Personal |          |           | + 9 |
|-------|------------------------|-------------------------------|----------|-----------|-----|
|       | Name                   | Dune                          | Size     | sharing   | H   |
| 50    | 00-yvesatcomilpointcom | 8 pile, 2015                  | Zára ka  | J Partagé | 31  |
| 10    | abm                    | 10 nov. 2017                  | 205,0 Mo |           |     |
| 10    | Acs Lille              | 16 phc. 2016                  | 27,2 Mo  |           |     |
| -     | Acs Rennes             | 37 dec. 2016                  | 45,3 Mo  |           |     |

Touchez le haut de la colonne pour trier (Name (nom), date, size (taille)).

| ∧ Name                  | ✓ Name   |
|-------------------------|----------|
| 00-yvesatcornilpointcom | Word2011 |
| abm                     | VVM      |
| Aos Lille               | videos   |

*Tri en ordre croissant sur le nom.* 

Tri en ordre décroissant sur le nom.

# Supprimer un dossier depuis l'application OneDrive.

|             | Captures TV                     | 21 janv. 2017 | Zéro ko  |   |
|-------------|---------------------------------|---------------|----------|---|
|             | Captures vidéo iOS11            | 10 nov. 2017  | Zéro ko  | : |
|             | cilac                           | 20 mai        | 520,3 Mo | : |
| Pour suppri | mer un dossier ou un fichier to | uchez         |          |   |

.

. .

puis supprimer dans le menu déroulant.

| Captures iPad jo                   | 6 déc. 2015   | 15.6 Mo                                     |
|------------------------------------|---------------|---------------------------------------------|
| captures onedrive                  | 28 juli. 2017 | 10 nov. 2017 • Zéro ko                      |
| Captures TV                        | 21 janv. 2017 | Supprimer                                   |
| Captures vidéo iOS11               | 10 nov. 2017  | Rendre disponible hors connexion            |
| cilac                              | 20 mai        | Déplacer     Détails                        |
| Cilac sélection 2 par dossier date | 5 août 2017   | <ul> <li>■ I Renommer ce dossier</li> </ul> |
| Cilac sélection 3                  | 25 sept. 2017 | 123 60 Cráor album donuis doscior           |

| Buu-Deutsch          | 25 mai 2016                                                   | 534,7 Mo |  |
|----------------------|---------------------------------------------------------------|----------|--|
| Captures iOS11       | Supprimer cet élément ?<br>Il sera déplacé dans la Corbeille. | Zéro ko  |  |
| Captures iPad jo     | Annuler Supprimer                                             | 16,6 Mo  |  |
| captures onedrive    | 28 juil. 2017                                                 | 7,68 Go  |  |
| Captures TV          | 21 janv. 2017                                                 | Zéro ko  |  |
| Captures vidéo iOS11 | 10 nov. 2017                                                  | Zéro ko  |  |

Confirmez la suppression.

### Renommer un dossier sur l'iPad.

- - - -

| AVM tablette      | 7 déc. 2016   | G60 5 Mo                               |
|-------------------|---------------|----------------------------------------|
| Buu-Deutsch       | 25 mai 2016   | 6 déc. 2015 • 15,6 Mo                  |
| Captures iOS11    | 10 nov. 2017  | Supprimer :                            |
| Captures iPad jo  | 6 déc. 2015   | Rendre disponible hors connexion     : |
| captures onedrive | 28 juil. 2017 | Déplacer :                             |
| Captures TV       | 21 janv. 2017 | Renommer ce dossier                    |
| cilac             | 20 mai        | Szuja Moráer album depuis dossier      |

Pour renommer un dossier, touchez les **3 points** face au dossier et **renommer ce dossier**.

| Annuler                                        | Renommer | ок    | Annuler             | Renommer | ок    |   |
|------------------------------------------------|----------|-------|---------------------|----------|-------|---|
| <ul> <li>NOM</li> <li>Captures iPad</li> </ul> | jo       | 0     | NOM<br>Captures iPa | d 2      | 0     |   |
| Captures iPad                                  | 2 À l'in | stant |                     | 15       | ,6 Mo | : |

Le dossier a été renommé.

# Rendre disponible un fichier ou un dossier hors connexion.

Il peut être intéressant d'avoir accès à certains fichiers ou dossiers hors connexion Internet.

### **Rendre disponible un fichier hors connexion.**

| iPad 👻 |                             | 21:38                  |                                         | \$ 73 % 💷 + |
|--------|-----------------------------|------------------------|-----------------------------------------|-------------|
| < Fich | ers                         | Fiches pratiques       |                                         | + Q         |
|        | FP49-airdrop                | 9 déc. 2017            | 7,8 Mo                                  | 4           |
|        | FP50-facebook               | 2 août 2017            | 8,3 Mo                                  | \$          |
|        | FP53-Pages-collaboration    | 2 août 2017            | 12.3 Mo<br>FP55-ipad-iphone.docx        | 4           |
|        | FP54-facebook-ipad          | 2 août 2017            | 3 dec. 2017 • 771 ko                    | I           |
|        | FP55-ipad-iphone            | 3 déc. 2017            | Supprimer                               | 1           |
|        | FP55-ipad-iphone            | 3 déc. 2017            | Rendre disponible hors connexion        | 1           |
|        | FP56-lieux                  | 4 sept. 2017           | Déplacer                                |             |
|        | FP56-lieux                  | 2 août 2017            | E Renommer ce fichier                   | 1           |
|        | FP57-savePhotos2OneDrive    | 4 sept. 2017           | 50 MO Ouvrir danc una autra annlication | -           |
| w      | FP59-gestionstockage-iphone | 3 déc. 2017            | 2,4 Mo                                  | 1           |
|        | FP59-gestionstockage-iphone | 3 déc. 2017            | 2,6 Mo                                  | 1444        |
|        | Fichers (L) Ricord          | g <sup>R</sup> Pariagh | Photos R Moi                            |             |

Touchez les **3 petits points** à droite du fichier puis touchez **rendre disponible hors con-nexion**.

### Accéder aux fichiers hors connexion.

| iPad 🗢                                              | 21:38            |                             |        | \$ 73 % 💷 • |
|-----------------------------------------------------|------------------|-----------------------------|--------|-------------|
| Moi<br>Personnel                                    |                  | Hors connexion<br>Personnel |        |             |
| ٠                                                   | FP55-ipad-iphone | Ø 3 déc. 2017               | 771 ko | 1           |
| Personnel Ajouter<br>un compte                      |                  |                             |        |             |
| yves@cornil.com                                     |                  |                             |        |             |
| Espace de stockage<br>314 Go utilisé(s) sur 1,03 To |                  |                             |        |             |
| Fichiers hors connexion                             |                  |                             |        |             |
| Corbeille                                           |                  |                             |        |             |
| နိုင်္သိ Paramètres                                 |                  |                             |        |             |
| Aide et commentaires                                |                  |                             |        |             |
|                                                     |                  |                             |        |             |
| Se déconnecter de ce compte                         |                  |                             |        |             |

Pour avoir la liste des fichiers disponibles hors connexion, touchez l'outil **Moi** puis **Fichiers hors** connexion.

### **Rendre disponible un dossier hors connexion.**

Le processus sera identique à la mise à disposition de fichiers hors connexion.

| iPad 😴                   | 21:46<br>cilac | *                                  | 74 % 💼 + |
|--------------------------|----------------|------------------------------------|----------|
| <pre>&lt; Fichiers</pre> | Personnel      |                                    | ų.       |
| ∧ Name                   | Date           | Size Sharing                       | ⊞        |
| cilac stat               | 31 déc. 2017   | 1.2 Mn<br>cilac-RI                 |          |
| Cilac-films              | 24 sept. 2017  | 20 mai • 489 ko                    | :        |
| cilac-plaquette          | 17 mai         | Supprimer                          |          |
| cilac-RI                 | 20 mai         | • Rendre disponible hors connexion | 5 :      |

Touchez les **3 petits points** à droite du dossier puis touchez **rendre disponible hors con-nexion**.

| iPad 🗢                                              | 21:46            |                             |        | \$ 74 % 💻 + |
|-----------------------------------------------------|------------------|-----------------------------|--------|-------------|
| Moi<br>Personnel                                    |                  | Hors connexion<br>Personnel |        |             |
| (+)                                                 | cilac-RI         | Ø 20 mai                    | 489 ko | 1           |
| Personnel Ajouter<br>un compte                      | FP55-ipad-iphone | @ 3 déc. 2017               | 938 ko | 1           |
| yves@cornil.com                                     | FP55-ipad-iphone | ⊘ 3 déc. 2017               | 771 ko | 1           |
| Espace de stockage<br>314 Go utilise(s) sur 1,03 To |                  |                             |        |             |
| G Fichiers hors connexion                           |                  |                             |        |             |
| Corbeille                                           |                  |                             |        |             |

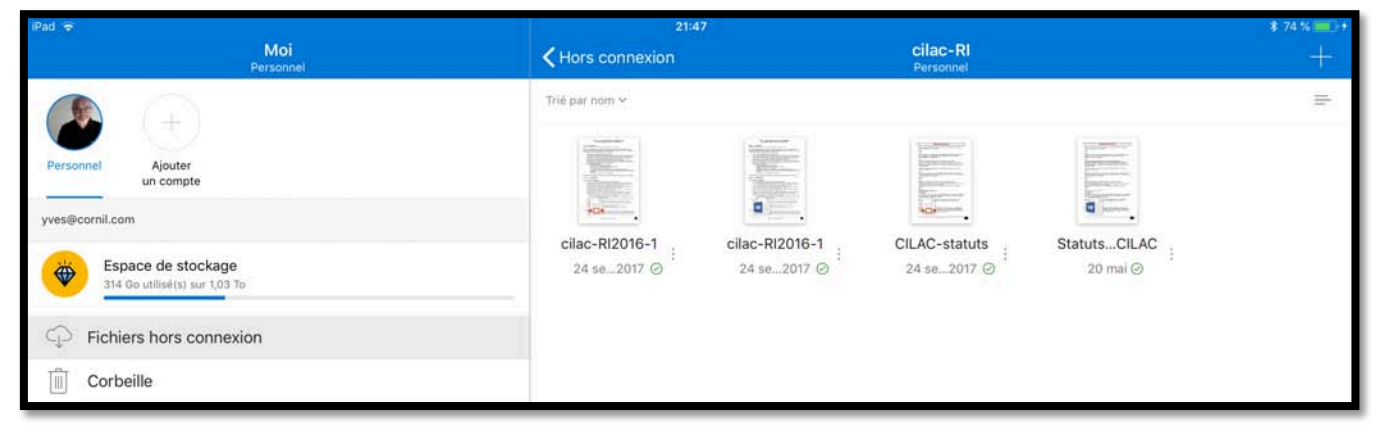

Le dossier cilac-RI est hors connexion et il contient 4 fichiers.

### Supprimer l'accès en mode hors connexion.

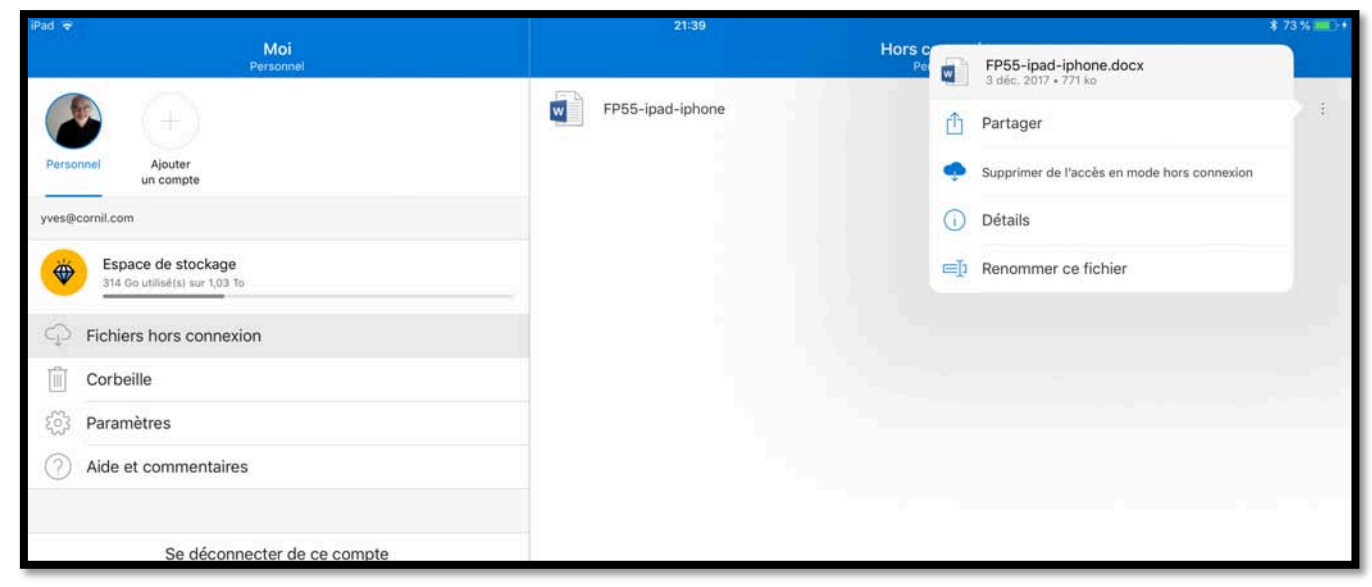

Pour supprimer l'accès à un fichier ou à un dossier en mode hors connexion, allez dans l'outil **Moi** > **Fichiers hors connexion** > touchez les **3 points** à droite de l'élément à supprimer > **Supprimer de l'accès en mode hors connexion**.

# Utilisez une version gratuite de Microsoft Office pour iPad grâce à votre compte OneDrive

*Si vous avez un appareil iOS (iPad, iPhone ou iPod Touch), vous pouvez, grâce à votre compte OneDrive (même avec les 5 Go gra-tuits), utiliser sans bourse délier les applica-tions Microsoft Office (Word, PowerPoint, Excel et OneNote).* 

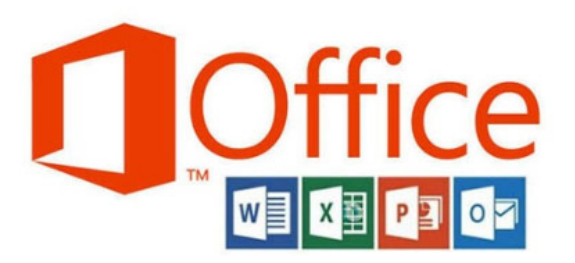

# Achat et installation d'une application Microsoft Office sur l'iPad.

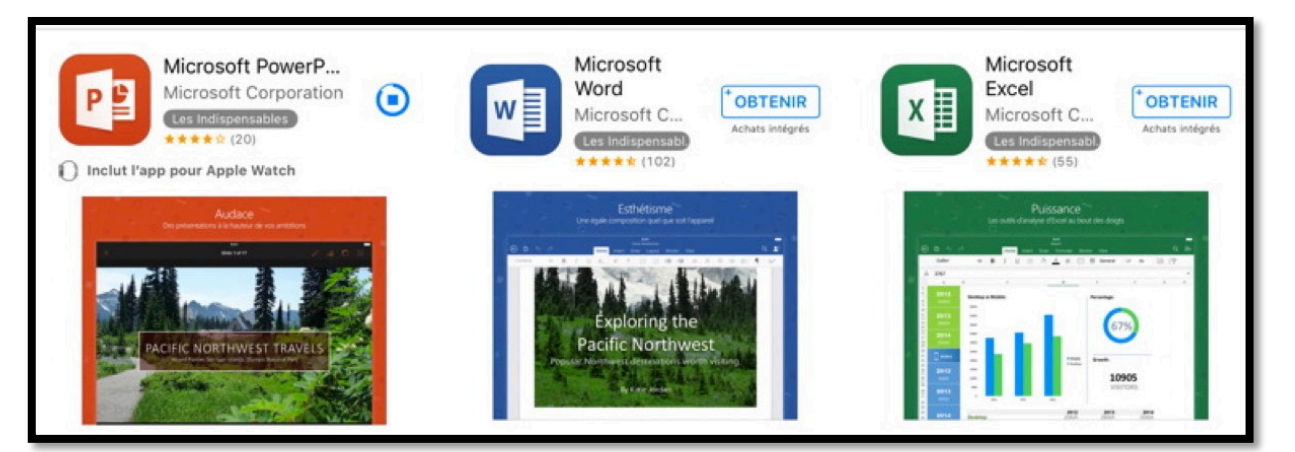

Sur votre iPad, allez dans l'App Store, recherchez PowerPoint (pour commencer), téléchargez et installez l'application sur votre iPad.

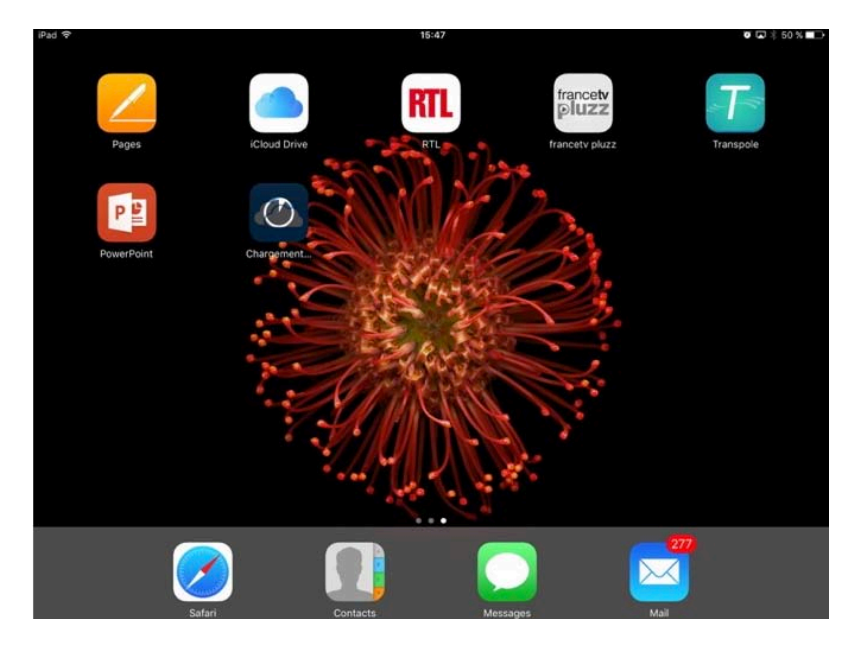

L'application PowerPoint a été installée sur l'iPad.

### **Premier lancement de PowerPoint et connexion à votre OneDrive.**

 $\odot$ 

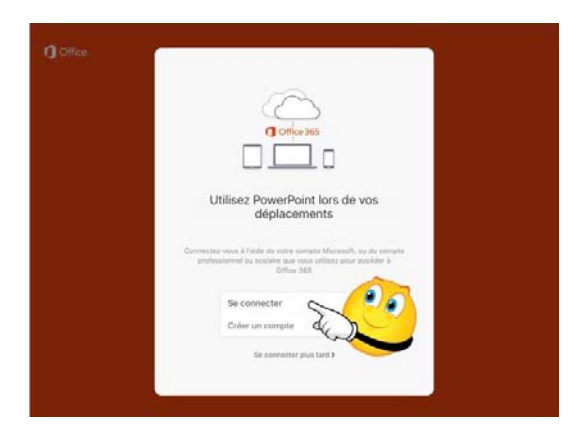

Se con

azertyui op

qsd fghjklm retour

0)0

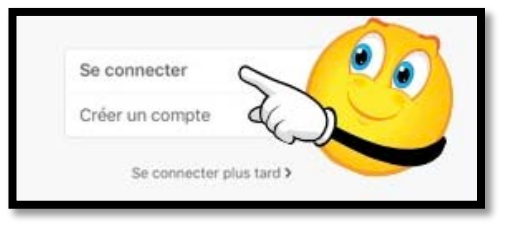

Pour utiliser PowerPoint il faut se connecter au compte Microsoft (c'est le compte créé pour OneDrive).

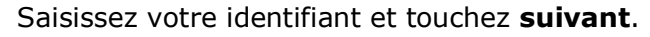

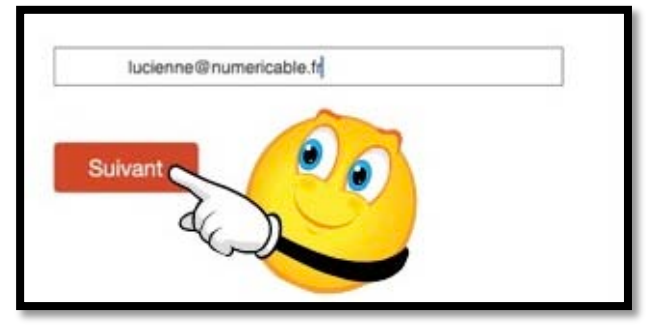

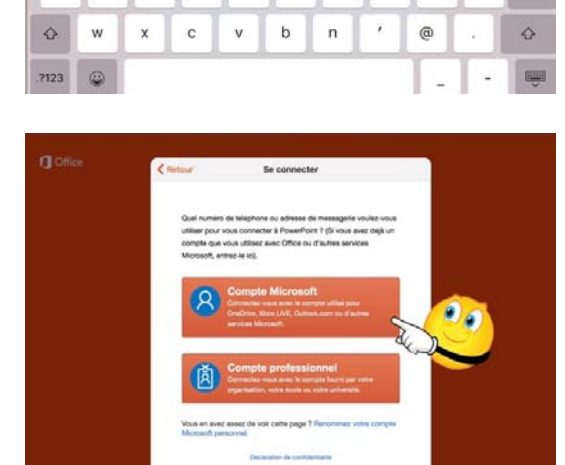

Choisissez le type de compte Microsoft.

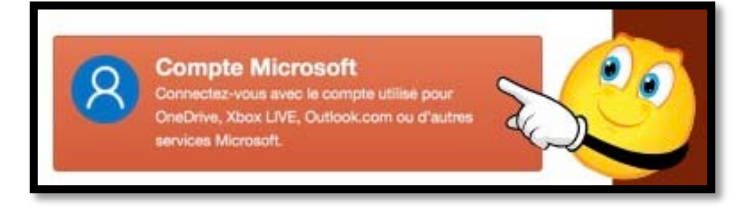

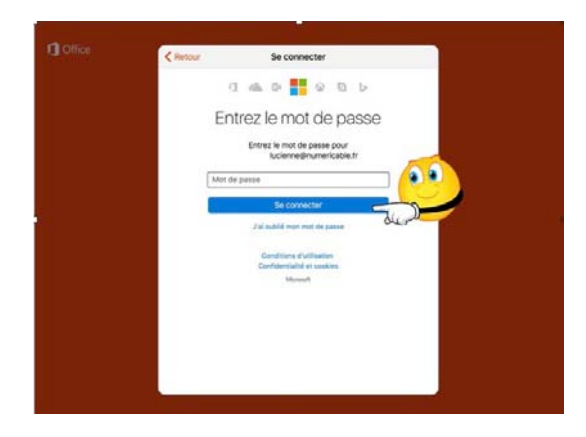

Entrez le mot de passe et touchez **se connec-ter**.

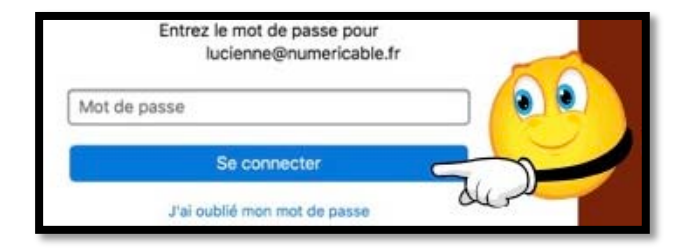

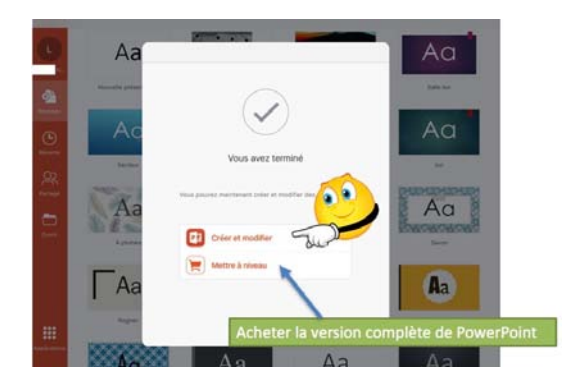

Touchez créer et modifier.

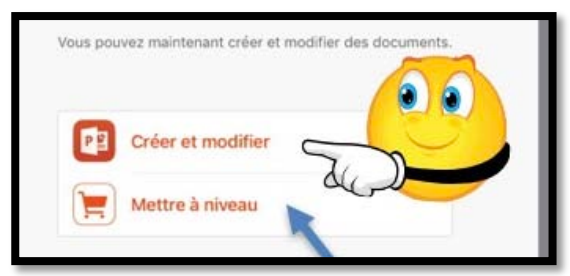

Vous pourrez passer à la version complète en touchant **Mettre à niveau** (après être passé par l'opération de paiement).

Notez que le passage au paiement s'applique à Microsoft Office (c'est-à-dire que le prix est unique pour PowerPoint, Excel et Word et que vous n'aurez pas à repayer pour utiliser Word et Excel).

#### **Comment reconnaître une version gratuite ou complète d'une application Microsoft Office ?**

| iPad 穼                             | 14:06                                           | 94 % 🔳 |
|------------------------------------|-------------------------------------------------|--------|
| JC                                 | LE MOIS DERNIER                                 |        |
| Josiane                            | OneDrive de Josiane Cornil » Images » Pellicule | <br>公  |
| Ð                                  | PLUS ANCIEN                                     |        |
| Nouveau                            | essaipp1                                        | <br>\$ |
| Récents                            |                                                 |        |
| <u>8</u>                           |                                                 |        |
| Partagé                            |                                                 |        |
| Ouvrir                             |                                                 |        |
| Applications<br>U<br>Mettre à jour |                                                 |        |
|                                    |                                                 | <br>_  |

La présence du caddie avec la mention **Mettre à jour** indique qu'il s'agit de la version gratuite.

# Conversion d'un document Word vers Pages depuis OneDrive sur iPad.

Depuis OneDrive sur iPad vous pouvez ouvrir un document Word dans une autre application, dont Pages.

### Ouvrir dans une autre application.

| iPad 👻                             |          | 20:56                         |                                                    | ¥ 65 % 💷 + |
|------------------------------------|----------|-------------------------------|----------------------------------------------------|------------|
| Fichiers                           |          | Fiches pratiques<br>Personnel |                                                    | + 9        |
|                                    |          |                               |                                                    |            |
| FP66-statuts bibliotheque musicale |          | 20 avr.                       | 515 kn                                             |            |
| (                                  |          |                               | PF67-partage-lienOneDrive.docx<br>20 avr. + 4,5 Mo |            |
| FP66-statuts bibliotheque musicale |          | 20 avr.                       | iii Suppriner                                      | 1          |
| FP67-partage-lienOneDrive          |          | 20 avr.                       | Rendre disponible hors connexion                   |            |
| •                                  |          |                               | Déplacer                                           |            |
| FP67-partage-lienOneDrive          |          | 20 avr.                       | (i) Détails                                        |            |
| <b>_</b>                           |          |                               |                                                    |            |
| ipad-modèles                       |          | 18 sept. 2016                 | Renommer ce fichier                                |            |
| ipad-modèles                       |          | 18 sept. 2016                 | Ouvrir dans une autre application                  |            |
|                                    |          |                               | Modifier                                           |            |
| Photos- aidedocx                   |          | 7 janv. 2016                  | 4,1 140                                            |            |
|                                    |          |                               |                                                    |            |
| Fictures                           | L Récent | R Partage                     | Photos Q Mai                                       |            |

*Dans le dossier Fiches pratiques je touche les 3 petits points à droite du fichier FP67-partagelienOneDrive.docx et dans le menu déroulant je touche Ouvrir dans une autre application.* 

| M | FP66-statuts bibliotheque musicale |          | 20 avr.                |                              | ArDrop. Partagez avec des utilisateurs à proximité.                                                                                           | ł      |
|---|------------------------------------|----------|------------------------|------------------------------|----------------------------------------------------------------------------------------------------|--------|
|   | FP66-statuts bibliotheque musicale |          | 20 avr.                |                              | S'ils activent AriDrop depuis le Centre de controle<br>pur lOS ou le Finder sur un Mac, vous les verrez ici.<br>fouchez un nom pour partager. | 4<br>4 |
|   | FP67-partage-lienOneDrive          |          | 20 avr.                |                              |                                                                                                    | 1      |
|   | FP67-partage-lienOneDrive          |          | 20 avr.                |                              | <b>_</b> 🔛 🔁 .                                                                                                    | 3      |
| W | ipad-modèles                       |          | 18 sept. 2016          | Copier vers<br>OneNote v     | Copier Copier vers PDF Copier vers Scanner<br>ers Pages to Word pour moi + OCR                                                                | 4      |
|   | ipad-modèles                       |          | 18 sept. 2016          |                              | ••••                                                                                                    | ł      |
|   | Photos- aidedocx                   |          | 7 janv. 2016           | Enregistrer<br>dans Fichiers | Autre                                                                                                    | 1      |
|   |                                    |          |                        |                              |                                                                                                    |        |
|   | Fichiers                           | L Recent | R <sup>R</sup> Partagé | Photos                       | A Mai                                                                                                    |        |

Dans la boîte de dialogue je touche Copier vers Pages.

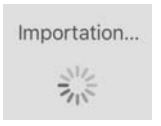

Le fichier Word est importé.

Les Aventuriers du Bout du Monde la revue des clubs Microcam

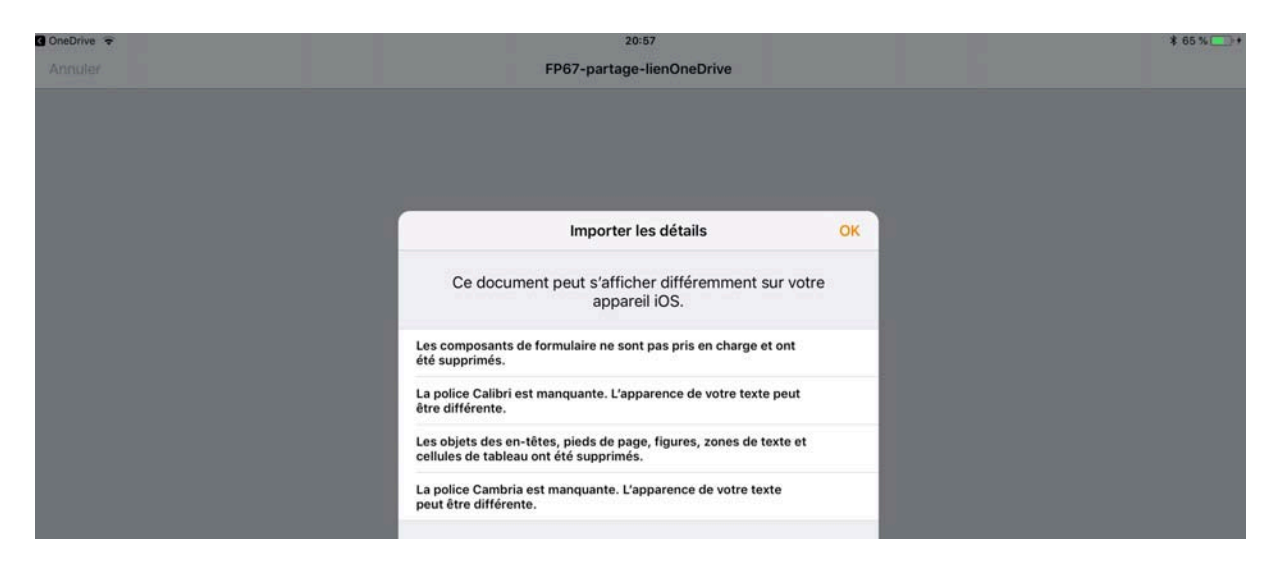

#### Il est possible que quelques différences soient signalées.

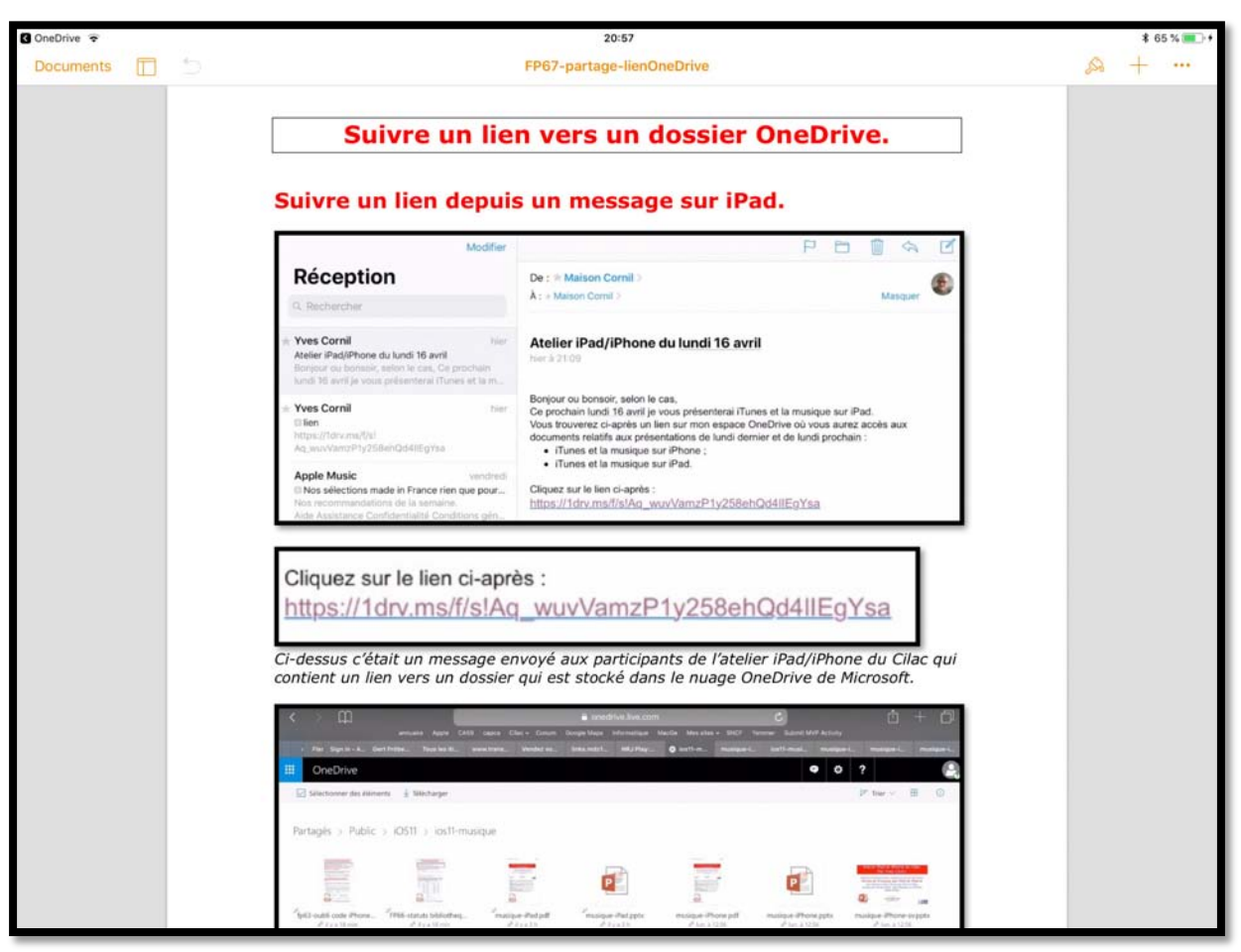

Affichage du document converti dans Pages.

# Conversion d'un document Word en PDF et transfert dans iBooks sur iPad.

*Dans ce chapitre je vous propose de convertir un document Word en format PDF pour le stocker dans l'application iBooks.* 

### **Ouvrir un document Word dans Word Online depuis Safari.**

| iPad ᅙ                                                                          | 21:1                      | 2           |                     |              | ∦ 72 % 🔳 )                                                                                                    |
|---------------------------------------------------------------------------------|---------------------------|-------------|---------------------|--------------|----------------------------------------------------------------------------------------------------|
| < > 四                                                                           | A Microsoft C             | Corporation |                     | c 📋          | + 🗇                                                                                                    |
| Sites suggérés Cilac - Google Maps Test ADS                                     | SNCF Mes sites - annuaire | MacGe capca | M06 Apple Wikipédia | Informatique | and the second second sec |
| Y Oxymori (2) Yves C Transports                                                 | Bienvenue www.illeno      | Crédit Agri | Photos du 🛞 Microso | Microsoft    | word-view                                                                                                    |
| III OneDrive                                                                    |                           |             |                     |              | ф соним                                                                                                    |
| 😑 👂 🕀 Nouveau 🗸 生 Télécharger                                                   | 1                         |             |                     | Ų₽           | Trier 🗸 🔛                                                                                                    |
| × Capplication est plus pratique<br>Elle peut également sauvegarder vos photos. |                           |             |                     | Ut           | iliser l'application                                                                                                    |
| Fichiers > w16b                                                                 |                           |             |                     |              |                                                                                                    |
| FP25-onedriveipad                                                               |                           | 20:43       | Propriétaire        | 9.98 Mo      |                                                                                                    |
| FP26-ODwordtopages                                                              |                           | 20:32       | Propriétaire        | 1.68 Mo      |                                                                                                    |

Actuellement je suis connecté au OneDrive de comnum sous le navigateur Safari sur mon iPad. Dans le dossier w16b je touche le document FP26ODwordtopages ce qui lancera l'ouverture du document dans Word Online.

| iPad 🕈  |         | -        |             |                         |           |                | 21:13         | 3               |            |        |        |           |          |         |         | \$ 72 % ■D |
|---------|---------|----------|-------------|-------------------------|-----------|----------------|---------------|-----------------|------------|--------|--------|-----------|----------|---------|---------|------------|
| <       | >       | m        |             | A Microsoft Corporation |           |                |               |                 |            |        | C      | Ê         | ) +      | - 🗇     |         |            |
| Sites s | uggérés | Cilac 🗸  | Google Maps | Test ADSL               | SNCF      | Mes sites 🗸    | annuaire      | MacGe           | capca      | M06    | Apple  | Wikipédia | Inform   | natique |         |            |
|         | Oxym    | (2) Yves | C Transp    | orts E                  | Bienvenue | www.ille       | no C          | rédit Agri      | Phot       | tos du | Micr   | rosoft    | ⊗ Micr   | oso     | rosoft  | -view      |
|         | Wor     | d Onli   | ine         |                         |           |                |               |                 |            |        |        | Communa   | autés Nu | ımériq  | ues D   | éconnexion |
| OneDriv | ve⊧w16b |          |             |                         |           |                | /             | Modifier le     | e documer  | nt - 🥰 | lmprin | ner 🤱 F   | Partager | •       | Comment | aires •••  |
|         |         |          | Co          | nversi                  | on d'     | 'un doo<br>pui | cume<br>is On | nt Wo<br>eDrive | ord v<br>e | ers I  | Page   | es de-    |          |         |         |            |

Je touche imprimer.

|         | Word Online |                                                             |                                                                                                    |      | Co                   | mmunautés Nu | mériques | Déconne  | exion |
|---------|-------------|-------------------------------------------------------------|----------------------------------------------------------------------------------------------------|------|----------------------|--------------|----------|----------|-------|
| OneDriv | e ≯ w16b    |                                                             | 🖋 Modifier le document -                                                                            |      | Imprimer             | Partager     | Comme    | intaires |       |
|         |             | Conversio                                                   | on d'un document Word ve<br>puis OneDrive                                                           | rs P | ages                 | de-          |          |          |       |
|         |             | Depuis OneDrive<br>Pages.<br>Ouvrir dan                     | Microsoft Word Online Votre fichier PDF est prêt. Cliquez ici pour afficher la version PDF de votre | ×    | applicatio           | on, dont     |          |          |       |
|         |             | Ped v<br>C Fichers<br>MacTich<br>Interaction<br>Automatical | ID de version : dt/4bca-5913-467a-87c6-e831a23bceo6                                                 | mer  | 2016/VM<br>111-13236 | C 75 56 C    |          |          |       |

Le fait de toucher imprimer lance la conversion du document en format PDF.

Les Aventuriers du Bout du Monde la revue des clubs Microcam

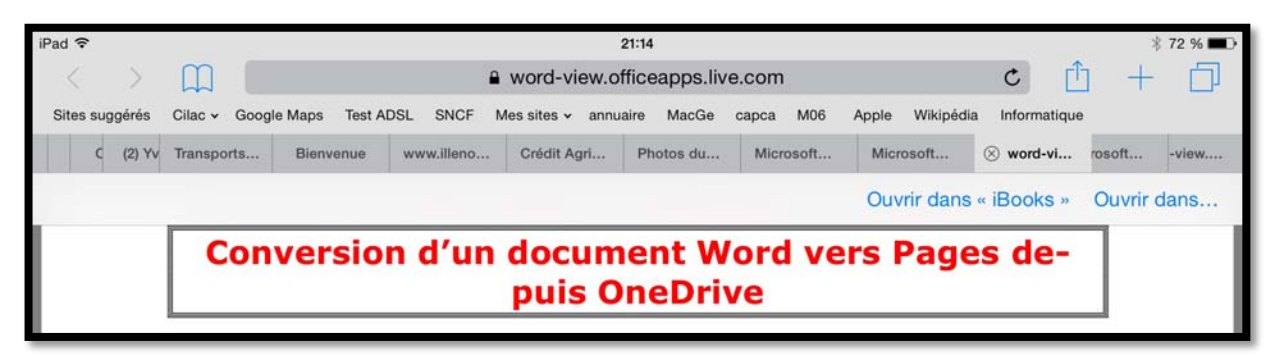

Je touche la page pour faire apparaître ouvrir dans iBooks.

| iPad 🗢 👘         |                                                         | 21:15                                                                                                    |                        | ∦ 72 % ■D |
|------------------|---------------------------------------------------------|----------------------------------------------------------------------------------------------------|------------------------|-----------|
| Bibliothèque 😑 📋 | FP2                                                     | <u>ж</u> Q Д                                                                                                    |                        |           |
|                  | lication, dont                                          |                                                                                                    |                        |           |
|                  | Ouvrir dans une aut                                     | re application.                                                                                                    |                        |           |
|                  | Patr                                                    | 201                                                                                                    | 175.                   |           |
|                  | Cross                                                   | G Notwidter aut OreDrive'                                                                                                    | Arrow                  |           |
|                  | MacTech                                                 | o 📟 effect016                                                                                                    | 212                    |           |
|                  | O CONSTRUCTION                                          |                                                                                                    | 4                      |           |
|                  | C C Augustan                                            |                                                                                                    | 1.1 Ma                 |           |
|                  | rangedODD-085                                           | C C representation                                                                                                    | 1-cm                   |           |
|                  | C C Tarran                                              |                                                                                                    | 43 Ma                  |           |
|                  | ranganiZitiS-citi                                       | C T                                                                                                    | E-(62)<br>10 Teo       |           |
|                  | C Turngaliti                                            | Détais                                                                                                    |                        |           |
|                  |                                                         | Renommer ce fi                                                                                                    | ichier                 |           |
|                  |                                                         | Modifier                                                                                                    | appication             |           |
|                  | Ċ.                                                      | E # **                                                                                                    |                        |           |
|                  | Dans le dossier w16h je sélecti                         | onne le document onedriveinad? nuis je touch                                                                                                    | o Ouvrir               |           |
|                  | dans une autre application.                             |                                                                                                    |                        |           |
|                  | Téléchargement de fichier                               |                                                                                                    |                        |           |
|                  | La taille de ce fichier est supérieure                  |                                                                                                    |                        |           |
|                  | prendre un certain temps. Souhaites<br>vous continuer ? | Ielechargement                                                                                                    |                        |           |
|                  | Annuler OK                                              | Un message d'attention signale que le<br>volumineux, je touche OK pour contin                                                                                                    | e fichier est<br>nuer. |           |
|                  |                                                         |                                                                                                    |                        |           |
|                  |                                                         | 1                                                                                                    |                        |           |
|                  | Fiche pratique                                          | e FP 26 – Clubs Microcam et Communautés Nu                                                                                                    | imériques 1            |           |
|                  |                                                         |                                                                                                    |                        |           |
|                  |                                                         | The second second secon |                        |           |

Le document en format PDF est maintenant stocké dans iBooks.

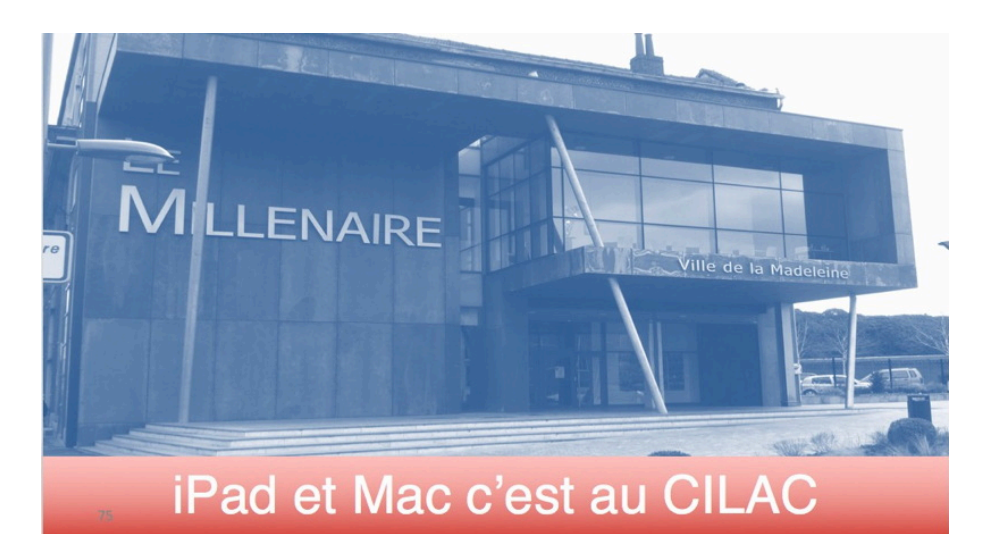

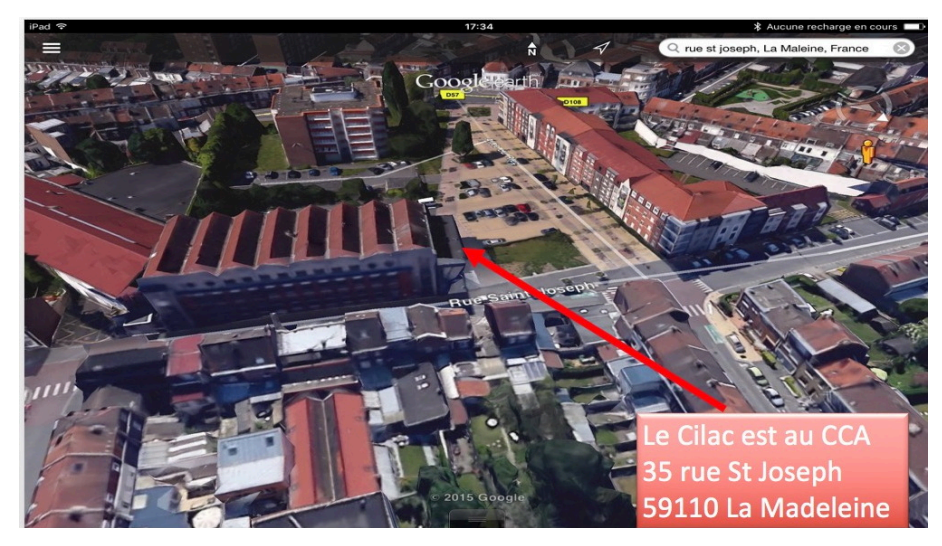

# http://cilaclamadeleine.free.fr

https://www.facebook.com/groups/clubcilac/